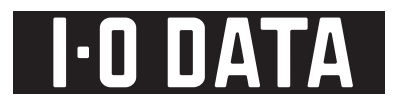

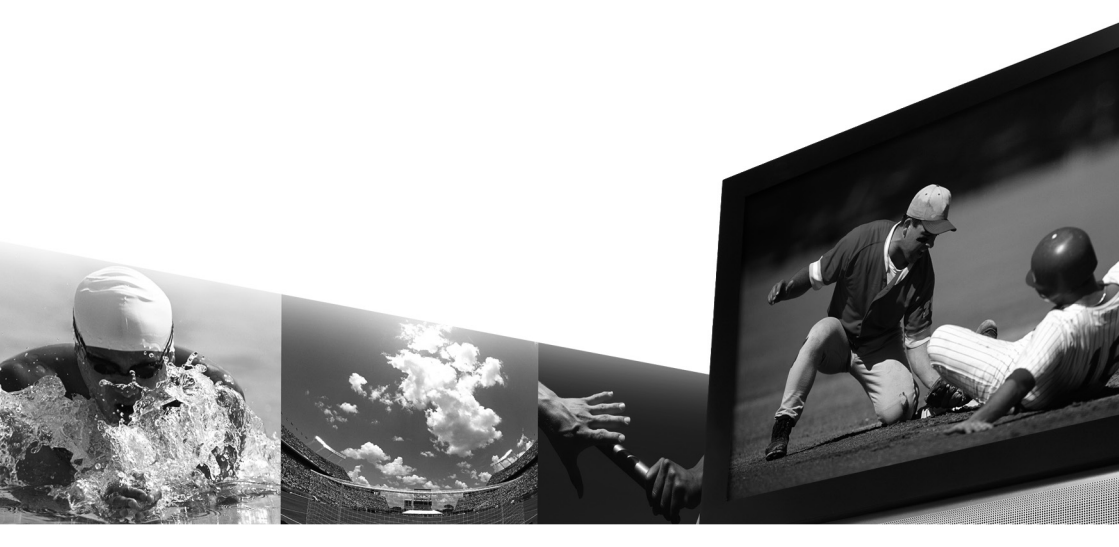

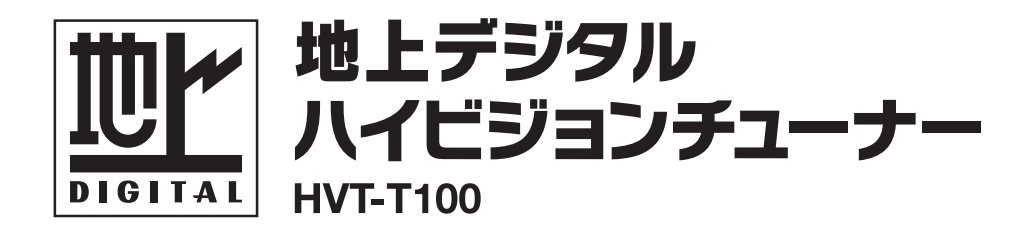

# 取扱説明書

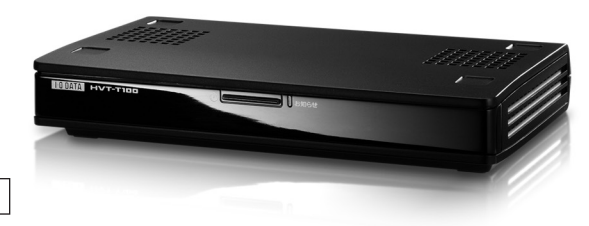

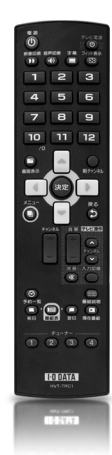

M-MANU200503-01

| お使いになるまでの流れ | 2 |
|-------------|---|
| 本製品の特徴      | 3 |
| 必ずお守りください   | 4 |

| はじめに             | 9   |
|------------------|-----|
| 箱の中には            |     |
| 設置する             | 11  |
| ■ 必要な物           | 11  |
| ■ 全体図            | 1 1 |
| ■ 本製品の置き方        | 12  |
| ■ アンテナとつなぐ       | 13  |
| ■ テレビとつなぐ        | 14  |
| ■ B-CAS カードを入れる  | 16  |
| ■ 電源とつなぐ         | 17  |
| リモコンを初期設定する      |     |
| ■ 電池をセットする       | 18  |
| ■ テレビを操作できるようにする | 19  |
| 本製品を初期設定する       | 20  |
| チャンネルの設定         | 20  |
| 複数台を使うための設定      | 23  |

| 使ってみよう     | 25 |
|------------|----|
| 電源を入れる     | 26 |
| チャンネルの切り換え | 27 |
| 番組表を見る     | 28 |
| 番組情報を見る    |    |

| <b>画面の表示や音声を切り換える31</b><br>画面表示を切り換える31<br>字幕表示を切り換える31<br>マルチビューを切り換える31<br>画面サイズを切り換える32<br>音声を切り換える32 | はじめに    |
|----------------------------------------------------------------------------------------------------|---------|
| 視聴予約する33視聴予約について33番組表で視聴予約する33日時を指定して視聴予約する35データ放送・双方向サービスについて38                                         | 使ってみよう  |
| 設定する39<br>こんなときは40<br>メニューと設定41                                                                          | 設定する    |
| 困ったときには47<br>付録53<br><sup>各部の名称54</sup>                                                                  | 困ったときには |
| エラー表示一覧57<br>チャンネルー覧表59<br>製品仕様63<br>お問い合わせ64                                                            | 付録      |

## お使いになるまでの流れ

ご購入からお使いになるまでの流れを簡単に説明します。

## 設置する

| 本製品の置き方       | 12 |
|---------------|----|
| アンテナとつなぐ      | 13 |
| テレビとつなぐ       | 14 |
| B-CAS カードを入れる | 16 |
| 電源とつなぐ        | 17 |

## リモコンを初期設定する

| 電池をセットする       | 18 |
|----------------|----|
| テレビを操作できるようにする | 19 |

## 本製品を初期設定する

| チャンネルの設定    | 20 |
|-------------|----|
| 複数台を使うための設定 | 23 |

## 使う

| 電源を入れる            | 26 |
|-------------------|----|
| チャンネルの切り換え        | 27 |
| 番組表を見る            | 28 |
| 番組情報を見る           | 30 |
| 画面の表示や音声を切り換える    | 31 |
| 視聴予約する            | 33 |
| データ放送・双方向サービスについて | 38 |

## 本製品の特徴

本製品は、地上デジタル放送を受信するチューナーです。 ここでは、本製品の特徴をかんたんに紹介いたします。

#### 地上デジタルハイビジョンチューナー

アナログTVの倍以上にもなる1125本の走査線数を持った放送をそのまま受信可能です。 走査線数が多いため、細部までくっきりと表現され、臨場感豊かな映像をお楽しみいただ けます。

#### PC 用ディスプレイに対応

アナログ RGB 出力に対応しているため、PC 用ディスプレイに接続し地上デジタル放送を お楽しみ頂けます(弊社ディスプレイ出力変換ケーブル「MA-D2A」が別途必要です。)

#### 簡単設定機能

本製品の初期設定時のアンテナの設定を、簡単に行えるメニューを搭載しています。

#### 環境に合わせて選べる豊富な出力端子を搭載

D 端子 /S 端子 / コンポジット端子を搭載しており、お手持ちの TV に合わせた最適な端子 を選択して接続することが可能です。

#### D 端子搭載

D 端子付きの TV と接続すれば、高画質なハイビジョン番組をお楽しみ頂けます。 (D1/D2/D3/D4 に対応)

#### CATV パススルー対応

周波数変換パススルー (VHF・MID・SHB・UHF の全帯域をカバー) に対応しています。

#### EPG(電子番組表)対応

デジタル放送では約1週間分の番組情報が放送データに加えて配信されています。 本製品は、この番組表を画面に表示し、番組表より視聴選択や視聴予約を行う事が可能 です。

#### 字幕放送、対応

字幕放送に対応しています。

#### データ放送、未対応

本製品では未対応となります。

#### 双方向サービス、未対応

本製品では未対応となります。

З

はじめに

使

ってみよう

設定する

困ったときには

# 必ずお守りください

お使いになる方への危害、財産への損害を未然に防ぎ、安全に正しくお使いい ただくための注意事項を記載しています。ご使用の際には、必ず記載事項をお 守りください。

This product is for use only in Japan. We bear no responsibility for any damages or losses arising from use of, or inability to use, this product outside Japan and provide no technical support or after-service for this product outside Japan.

#### それぞれの表示について

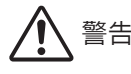

この表示を無視して誤った取り扱い をすると、人体に多大な損傷を負う 可能性が想定される内容を示してい ます。

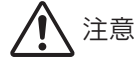

この表示を無視して誤った取り扱い をすると、人が損傷を負う可能性又 は物的損害のみの発生が想定される 内容を示しています。

#### | 絵記号の意味

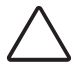

この記号は注意(警告を含む)を促す内容 を告げるものです。

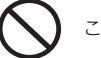

この記号は禁止の行為を告げるものです。

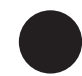

この記号は必ず行っていただきたい行為を 告げるものです。

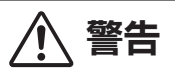

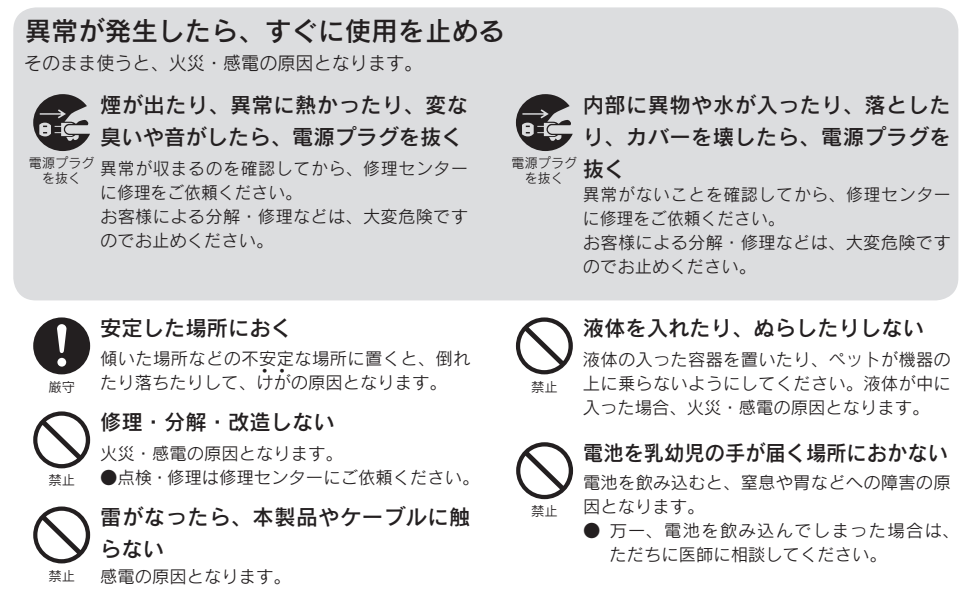

| AC アダプターについて                                                                                                    |                                               |
|----------------------------------------------------------------------------------------------------|-----------------------------------------------|
| <ul> <li>必ず添付のAC アダプターを使う</li> <li>他のAC アダプターを使うと、火災や感電の原因となる場合があります。</li> <li>添付のAC アダプターは本製品専用です。</li> <li>他の機器につないで使わないでください。</li> </ul>                                                                                          | 超<br>使<br>はじめに                                |
| 物を載せたり、かぶせたりしない<br>熱がこもり、火災の原因となる場合があります。 本製品を移動するときは、先につない<br>だ AC アダプターを抜く 第2 AC アダプターを抜く                                                                                                    |                                               |
| <ul> <li></li></ul>                                                                                                    | 、<br>() () () () () () () () () () () () () ( |
| <ul> <li>ケーブル部・アダプター部を壊さない<br/>痛んだまま使っていると、感電・ショート・火<br/>災の原因となります。<br/>以下のような事をしないでください。</li> <li>・協つける</li> <li>・加工する</li> <li>・熟器具に近づける</li> <li>・無理に曲ける</li> <li>・ねじる</li> <li>・引っ張る</li> <li>・重いものを載せる</li> <li>・束ねる</li> </ul> | - よう<br><sup>消</sup> 感                        |
| 電源プラグのほこりは定期的に掃除する<br>湿気などで絶縁不良となり、火災の原因となり<br>ます。電源プラグを抜き、乾いた布でふいてく<br>ださい。 AC アダプターを抜くときは、先に                                                                                                    | 、<br>定する<br>電                                 |
| <ul> <li>電源プラグは根本までしつかり差し込む</li> <li>不完全に差し込むと、感電や発熱による火災の<br/>原因となります。</li> <li>痛んだプラグ・ゆるんだ電源コンセントは<br/>使わないでください。</li> <li>第二ンセント側から抜く<br/>感電の原因となります。</li> <li>電源コンセントの周りに物を置かなし<br/>のワダブターが性けやすくなります。</li> </ul>                 |                                               |
| 抜くときは、AC アダプターを持って<br>抜く<br>ケーブル部分を引っ張ると、破損します。それ<br>により、感電・ショート・火災の原因となります。                                                                                                    | にときには                                         |

## もくじ (続き)

## 注意

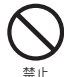

#### 湿気やほこりの多いところ、湯気・油 煙のあたるようなところに置かない

調理台や加湿器などのそばに置くと、火災や感 電の原因となる場合があります。

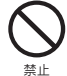

上に乗らない 倒れたり、壊れたりして、けがの原因となる場 合があります。

● 特にお子様にはご注意ください。

上に重いものを置かない 落下してけがの原因となる場合があります。

#### 通風孔をふさがない

内部に熱がこもり、火災や故障の原因となります。

- テレビ台などに設置する場合、上側に 6cm 以上、左右と後ろ側に 10cm 以上の間隔を 空けてください。
  - 押入などの風通しの悪いところに設置しな いでください。
  - 布を掛けたり、じゅうたんや布団の上に置 かないでください。
  - 逆さまにしたりせず、正しく設置してくだ さい。

アンテナ工事には、技術と経験が必要

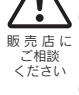

禁止

送配電線から離れた場所に設置してくださ い。アンテナが倒れて送配電線に触れた場 合、感電の原因となる場合があります。

特に受信用アンテナは強風の影響を受けや すいので、しっかりと取り付けてください。

#### 雷池について

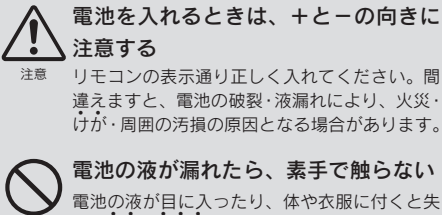

電池の液が目に入ったり、体や衣服に付くと失 明・けが・やけどの原因となる場合があります。

● 万一、液漏れした場合は、乾いた布などで 電池ケースと周りをよく拭いてから、新し い電池を入れてください。

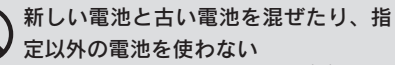

電池の破裂・液漏れにより、火災・けが・周囲 の汚損の原因となる場合があります。

電池に以下のようなことをしない

液が漏れて、けが・やけどの原因となる場合が あります。

- ・くぎなどを刺さない ・分解・改造をしない
- ・車中に放置しない
   ・火の中に入れない
- ・加熱しない ・ぬらさない
- 60℃以上の場所に放置しない
- ・定格条件以外では使わない
- ・充雷しない
- ・金属と一緒に持ち歩かない
- ・電子レンジ、オーブン、高圧容器に入れない
- +とーを金属類やはんだでつなげない
- ・投げる、ハンマーで叩くなどの強い衝撃を 加えない
- ・容量、種類、銘柄の違う電池を混ぜて使わない

## 使用上のご注意

本製品と同じ周波数帯域を用いる機器は離してお使いください。
本製品は90MHz~770MHzの周波数帯域を使っています。
携帯電話などの同じ周波数帯域を用いる機器を、本製品やアンテナケーブルの途中に接続している機器に近づけると、その影響で映像や音声に不具合が生じる場合があります。
また、アンテナをつなぐ際に、アンテナケーブル・分配器・分波器などの機器を使う場合は、
共聴用のものをご用意ください。

#### ● ファームウェアの更新について

弊社では随時ファームウェアのバージョンアップを行っております。 常に最新のファームウェアで弊社サービスをお楽しみいただけますよう、バージョンアップ作 業に一定のお時間が伴いますことをご理解ください。

#### ● 動かない映像を長時間映さないでください。

本製品につないだテレビやプロジェクターに映像が焼き付き、陰のように画面に残るおそれが あります。

### あらかじめご承知ください

- ●本製品は、(社)電波産業界(ARIB)の策定規格に基づいた仕様となります。 将来規格に変更があった場合は、事前の予告なく本製品の仕様を変更することがあります。
- 同梱されている B-CAS カードは、地上デジタル放送を視聴していただくための大切なカードです。ご使用の際はカードが添付されている紙面の内容を必ず理解した上で、カードを取り出してください。

B-CAS カードの取り扱い、保管はお客様ご自身の責任となります。万一、破損、故障、紛失した場合は、B-CAS カスタマーセンターへご連絡ください。

- 万一、本製品の不具合により録画できなかった場合の補償についてはご容赦ください。
- メールなどのデジタル放送に関する情報は、本製品が記録します。万一、本製品の不具合によっ てこれらの情報が消失した場合、復元は不可能です。その内容の補償についてはご容赦ください。
- DVD レコーダーやビデオデッキなどで録画・録音を行ったものは、個人鑑賞のみお楽しみいた たけます。著作権法上権利者に無断で使用する事は禁止されています。
- 地上デジタル放送はコピー制御されています。制御に関する一般的な内容は(社) デジタル放送推進協会(Dpa)のホームページをご覧ください。
   http://www.dpa.or.jp/

7

はじめに

使ってみよう

設定する

困ったときには

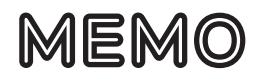

## はじめに はじめに 箱の中には......10 設置する......11 使 ってみよう ■ 必要な物 ..... 11 全体図 ...... 11 |本製品の置き方......12 アンテナとつなぐ......13 |テレビとつなぐ......14 設定する | B-CAS カードを入れる ...... 16 ■ 電源とつなぐ ...... 17 リモコンを初期設定する......18 困ったときには ■ 電池をセットする...... 18 テレビを操作できるようにする ...... 19 本製品を初期設定する......20 チャンネルの設定......20 複数台を使うための設定......23 付録

9

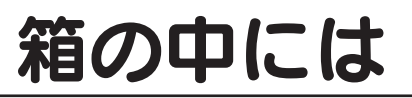

箱の中には以下のものが入っています。 □ にチェックを付けながら、ご確認ください。

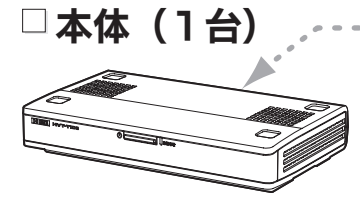

 ・底面に貼付のシールに シリアル番号が印刷さ れています。

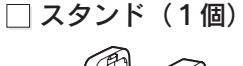

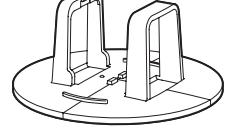

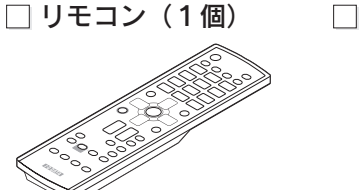

リモコン用乾電池
 (2個)[単四形乾電
 池:動作確認用]

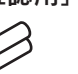

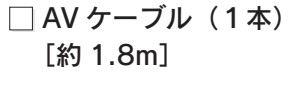

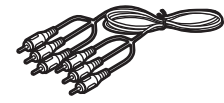

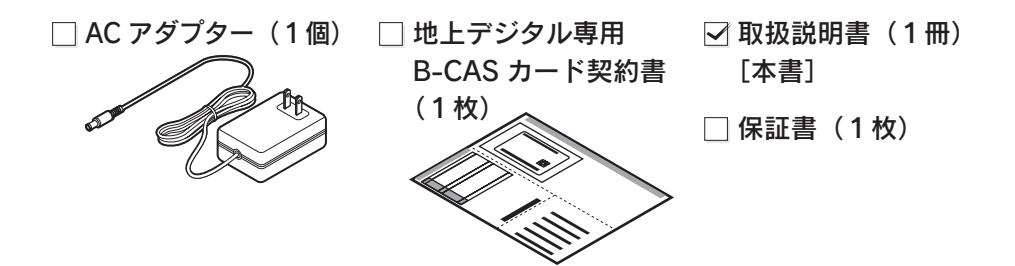

※ 電池の廃棄にあたっては、地方自治体の条件または規則に従ってください。
 ※ 電池を使い切ったときや、長時間使わないときは取り出してください。
 電池を入れたままにしておくと、過放電により液漏れを起こすおそれがあります。
 ※ 箱・梱包材は大切に保管し、修理などで輸送の際にお使いください。
 ※ イラストは、実物と若干異なる場合があります。

## 設置する

本製品をご家庭に設置します。 必要な物と各手順をご確認ください。

## ■必要な物

### 本製品の置き方(12ページ)

・スタンド(添付:縦置き用)

### アンテナとつなぐ(13ページ)

・アンテナケーブル (別途用意)

#### テレビとつなぐ(14ページ)

・テレビとつなぐためのケーブル - AV ケーブル(添付)

#### - Sビデオケーブル(別途用意) - D 端子ケーブル(別途用意)など

B-CAS カードを入れる (16ページ) B-CAS カード(添付) 電源とつなぐ(17ページ)

AC アダプター(添付)

## 全体図

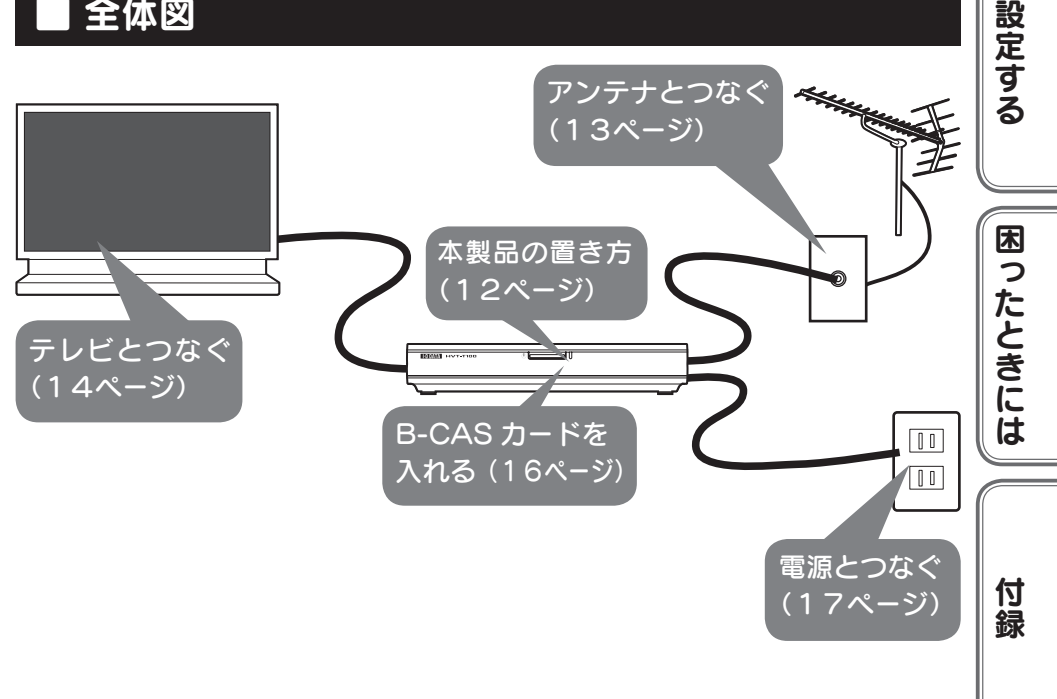

はじめに

使

ってみよう

## 設置する(続き)

## ■本製品の置き方

#### 縦置き

添付のスタンドを使って、本製品を縦置き することができます。

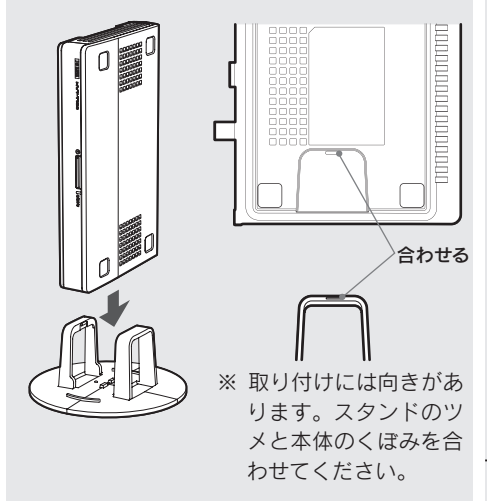

#### 本製品の周囲を空けてください

本製品の上左右背面に 6cm 以上の間隔 を空けてください。

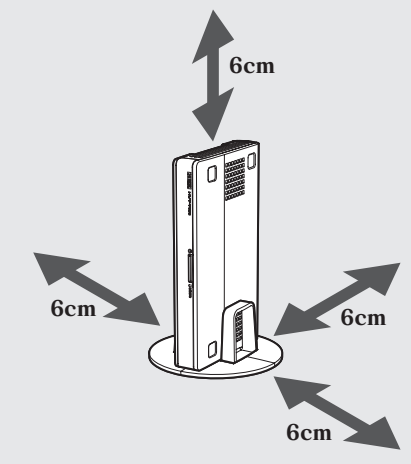

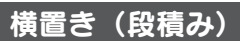

本製品を横置きすることができます。 また、本製品同士を2台まで積み重ねるこ とができます。

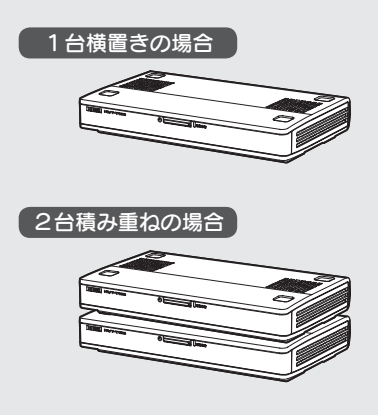

#### 本製品の周囲を空けてください

本製品の上左右背面に 6cm 以上の間隔 を空けてください。

積み重ねている場合は、積み重ねた本製 品を1台の本製品として間隔を空けてく ださい。

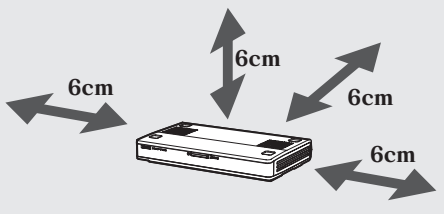

#### **積み重ねるときは** 開放された場所に置いてください。 テレビ台などの密閉される場所には置か ないでください。

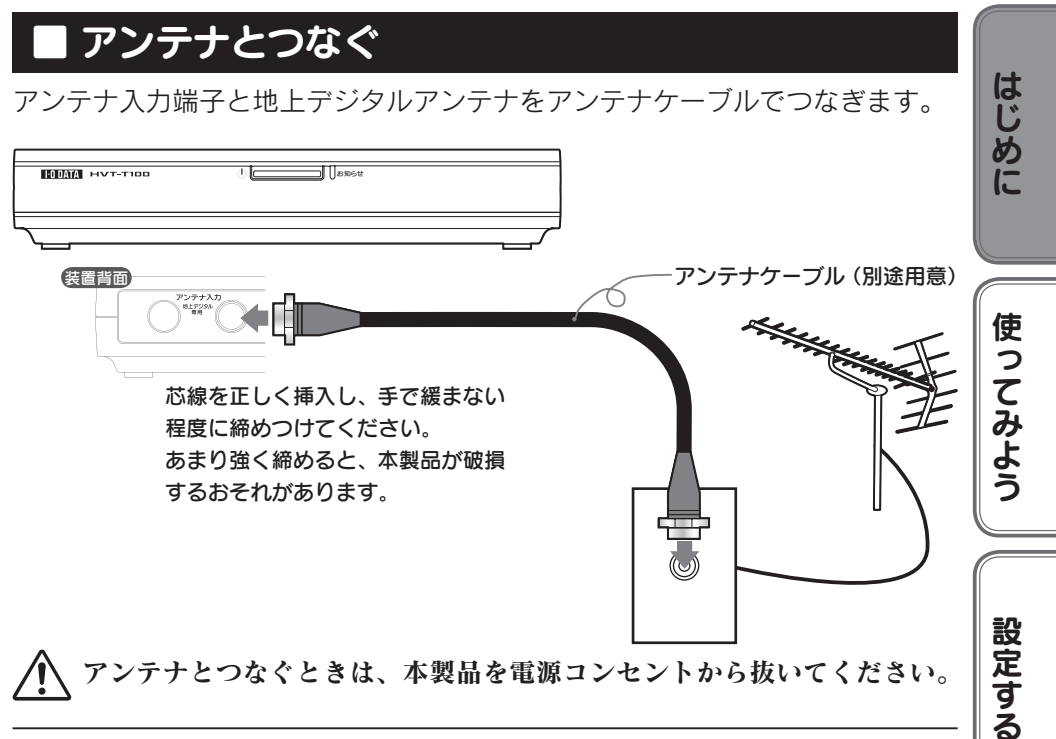

アンテナとつなぐときは、本製品を電源コンセントから抜いてください。

#### テレビアンテナの設置

地上デジタル放送の受信には、送信塔の方向に地上デジタル放送受信用アンテナを設置する必要が あります。

#### お使いのテレビアンテナで受信できない場合

市販の地上デジタル放送用 UHF アンテナ、ブースター、混合機などを用意することをご検討くだ さい。

本製品を設置される地域(場所)が地上デジタル放送を視聴可能かどうかは、最寄りの電器販売店 や「総務省 地上デジタルテレビジョン放送受信相談センター」(TEL 0570-07-0101) に問い 合わせてください。

※ビルの陰などの受信障害がある環境では、放送エリア内でも受信できないことがあります。

#### ケーブルテレビとつなぐ

ケーブルテレビ会社からの配信方法が「パススルー方式」の場合、本製品で受信可能です。 受信には使用機器ごとにケーブルテレビ会社との契約が必要です。詳しくは、ケーブルテレビ会社 にお問い合わせください。

また、ケーブルテレビを見るには、専用チューナーにつなぐ必要がある場合があります。 詳しくは、ケーブルテレビ専用チューナーの取扱説明書をご覧ください。

13

困ったときには

付 緑

## ■ テレビとつなぐ

🕂 テレビとつなぐときは、本製品を電源コンセントから抜いてください。

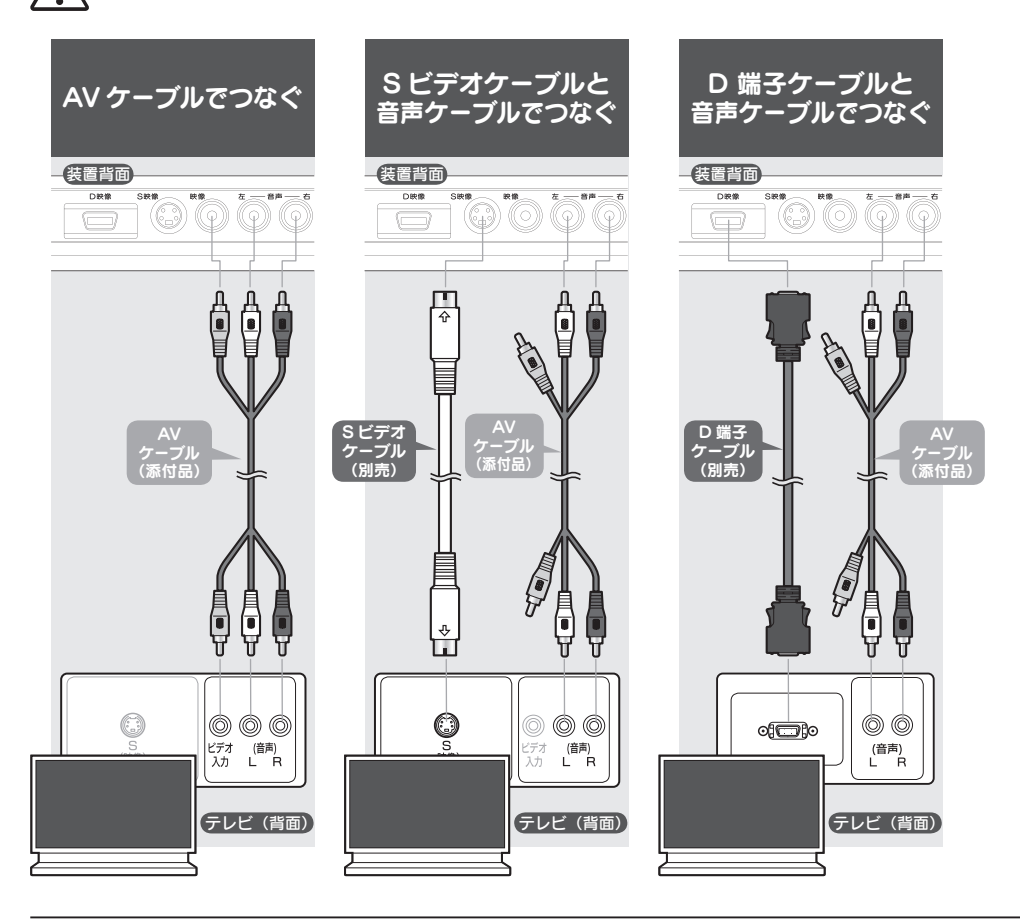

#### テレビの端子や接続については…

テレビの取扱説明書をご覧ください。

#### 映像機器とつなぐ

テレビの代わりにビデオなどの映像機器につなぐこともできます。

- テレビのコネクターを映像機器のコネクターと読み替えてつないでください。
- ※ 著作権保護された番組を映像機器に送った場合、著作権保護のための機能が働き、画質が劣化する/視聴できない /録画できないなどの問題が起こることがあります。著作権保護された番組は、テレビと直接つないでご覧ください。

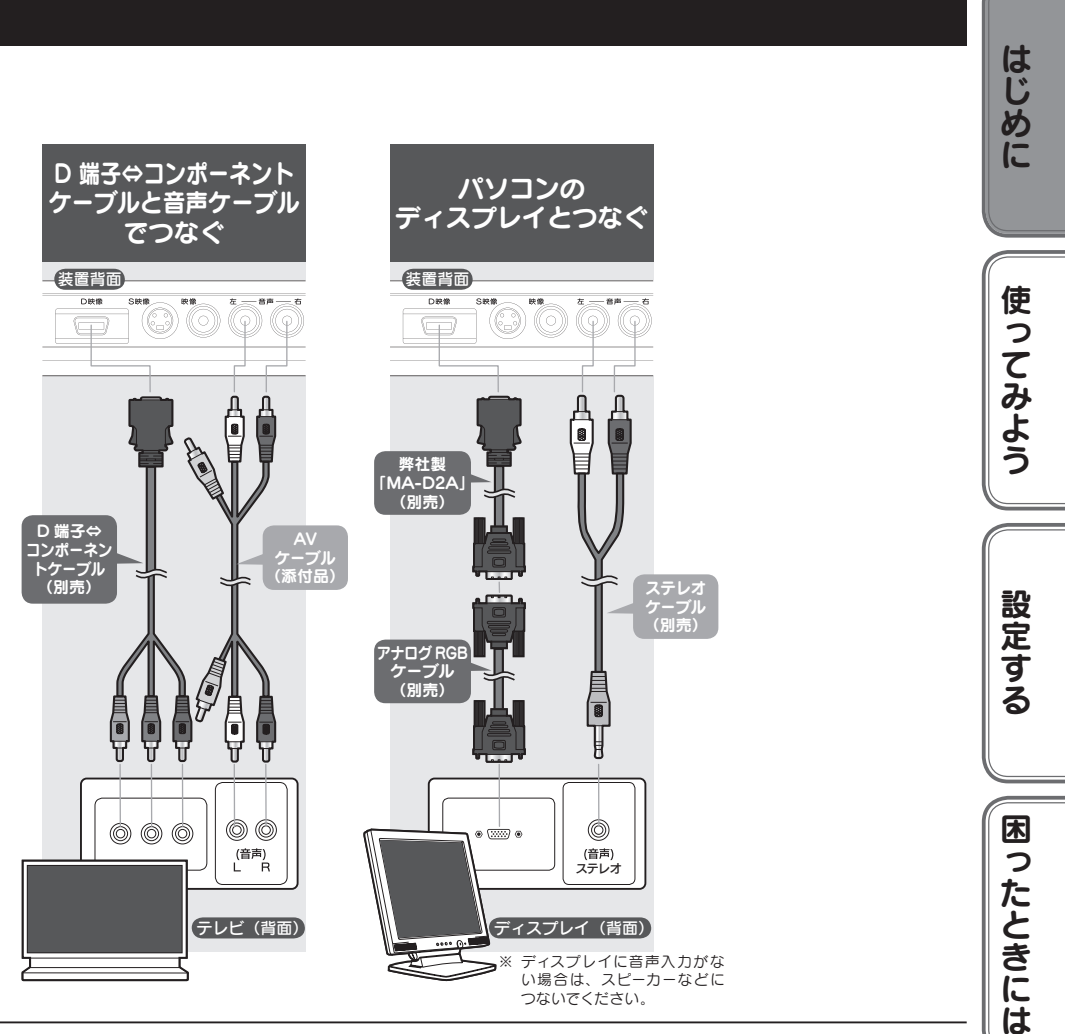

#### アナログ RGB で出力した場合

ARIB の規格により、有効画素数は 52 万画素以下になります。接続テレビがワイド設定なら出力 解像度は 800 × 600、ノーマル設定なら出力解像度は 1024 × 768 で映像は 960 × 540 また は 832 × 624 になります。

## ■ B-CAS カードを入れる

▶ B-CAS カードを入れるときは、本製品を電源コンセントから抜いてください。

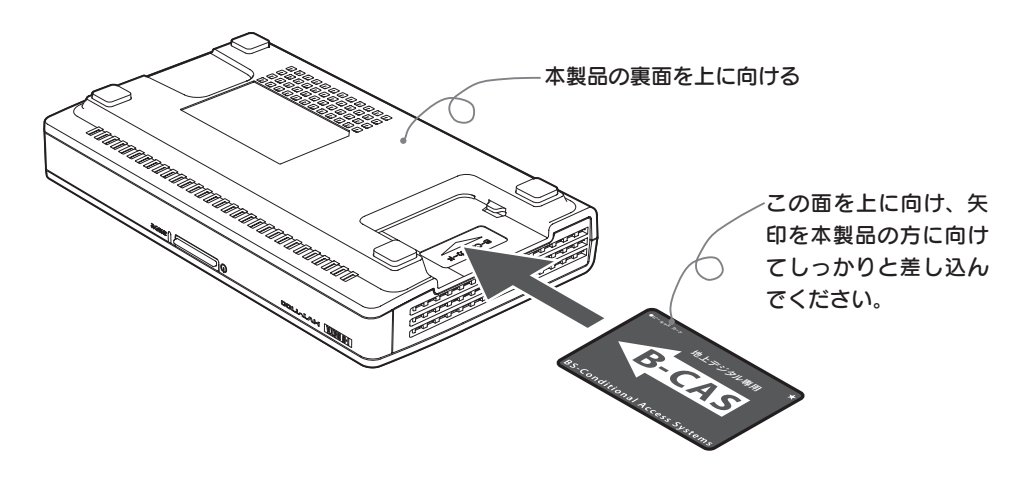

#### B-CAS カードを取り出す際に

同梱されている B-CAS カードは、地上デジタル放送を視聴していただくための大切なカードです。 ご使用の際はカードが添付されている紙面の内容を必ず理解した上で、カードを取り出してください。

#### B-CAS カードについて

地上デジタル放送は、放送番組の著作権保護の目的で1回だけ録画が可能となる仕組みの制御信号 を加えて配信されています。B-CAS カードは、この制御信号を有効にするために必要です。

#### B-CAS カードは、本製品の挿入口に正しい方向で差し込んでください

間違った方向で差し込んだ場合や、無理矢理押し込んだ場合は破損・故障の原因となります。

#### B-CAS カードの取り扱い

カードにはIC(集積回路)が搭載されています。ていねいに扱ってください。

#### B-CAS カードについてのお問い合わせ

#### こちらにお願いいたします。

株式会社ビーエス・コンディショナルアクセス・システムズ・カスタマーセンター 電話:0570-000-250 (IP 電話からは045-680-2868)

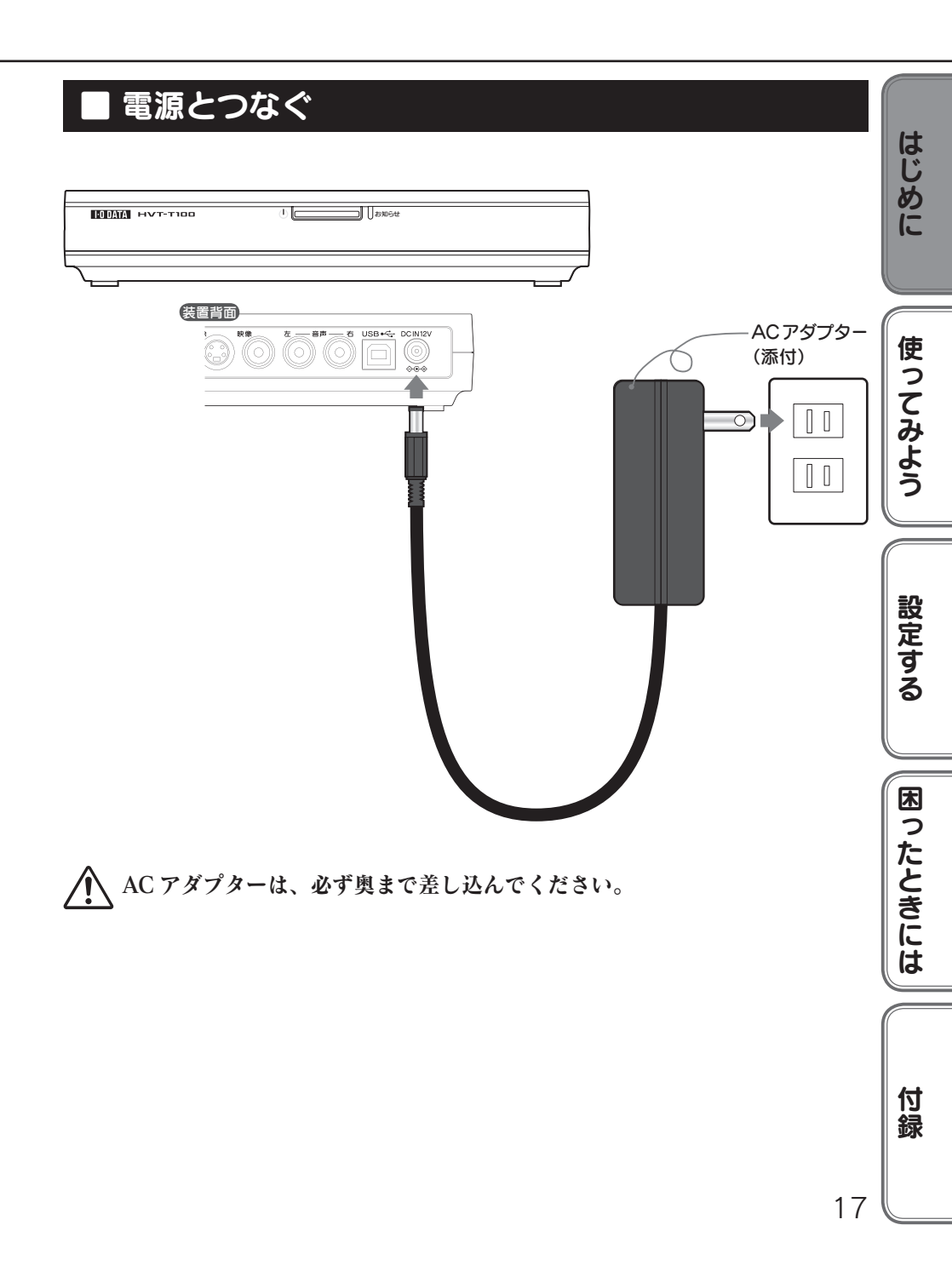

## リモコンを初期設定する

リモコンに電池を入れ、お使いのテレビに合わせて設定します。

## ■ 電池をセットする

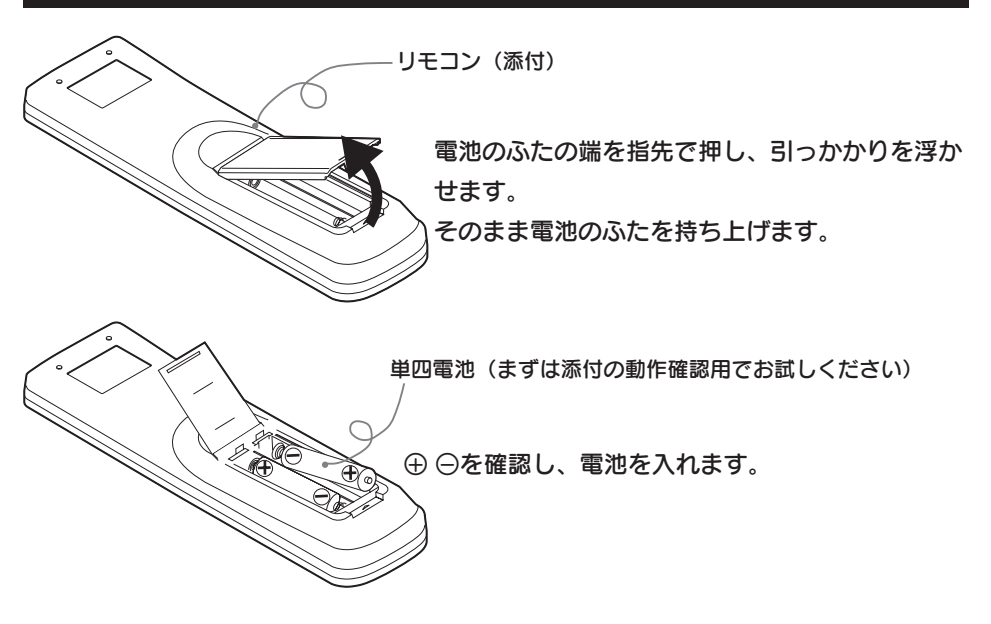

#### 添付の乾電池について

添付の単四形乾電池は動作確認用のものです。 お使いの際は、新しい単四形乾電池を別途ご用意ください。

#### 乾電池の取り扱い

以下のことにご注意ください。リモコンの動作不良や故障の原因となります。

- ・極性(⊕ ⊖)を逆にしない
- ・指定された乾電池(単四形)以外を使わない
- ・交換の際は、必ず二本とも新しい電池に交換する

#### リモコンの操作

リモコン受光部から 5m、左右 30°以内で操作してください。

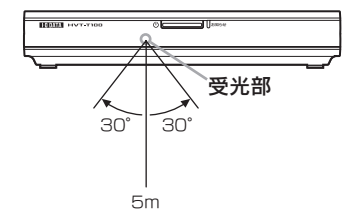

## ■ テレビを操作できるようにする

本リモコンは、お使いのテレビの基本的な操作をすることができます。 (電源の入/切、音量調整、チャンネル切換、入力の切換) 【はじめて本製品を設置したとき】や【テレビを買い換えたとき】には、以下の設定を行っ てください。

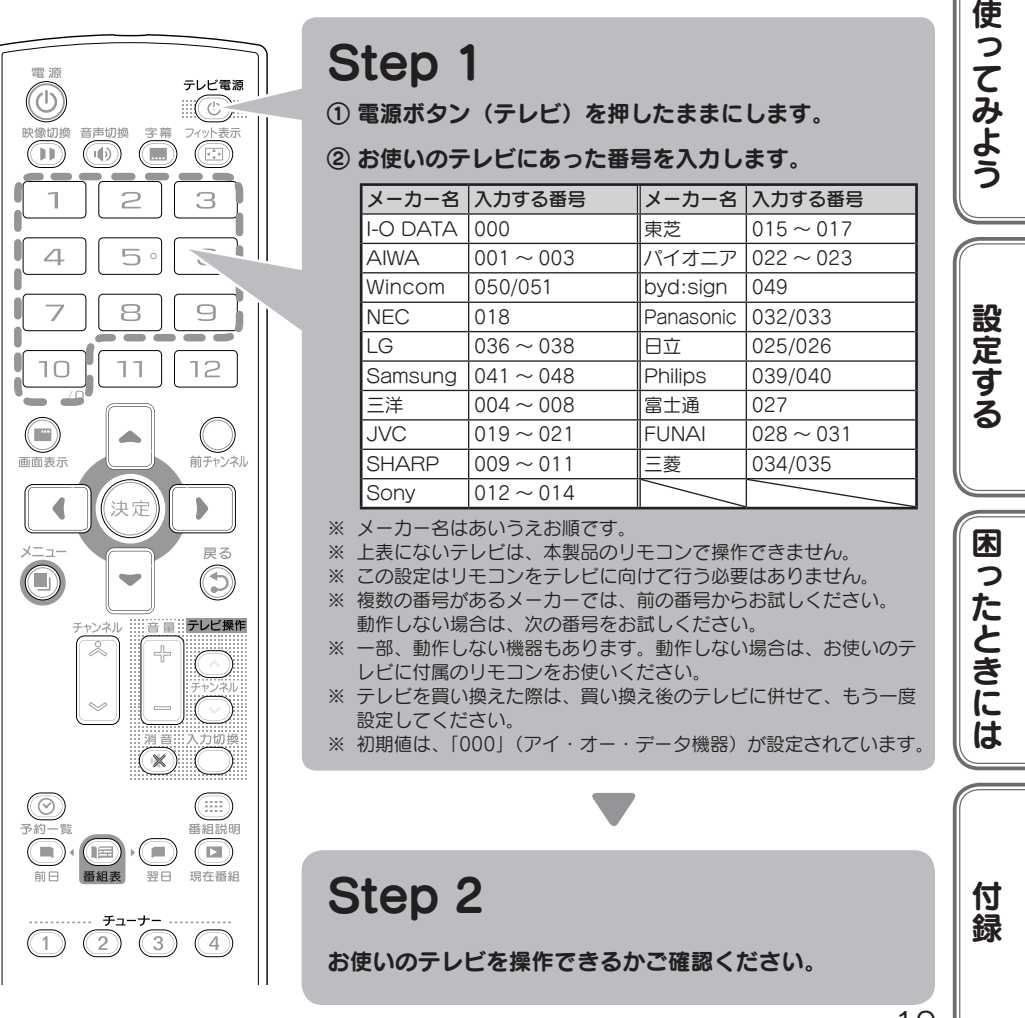

19

はじめに

## 本製品を初期設定する

本製品を使えるようにするために必要な設定を行います。

チャンネルの設定・・・・・・本ページ 複数台を使うための設定・・・・・23ページ

## チャンネルの設定

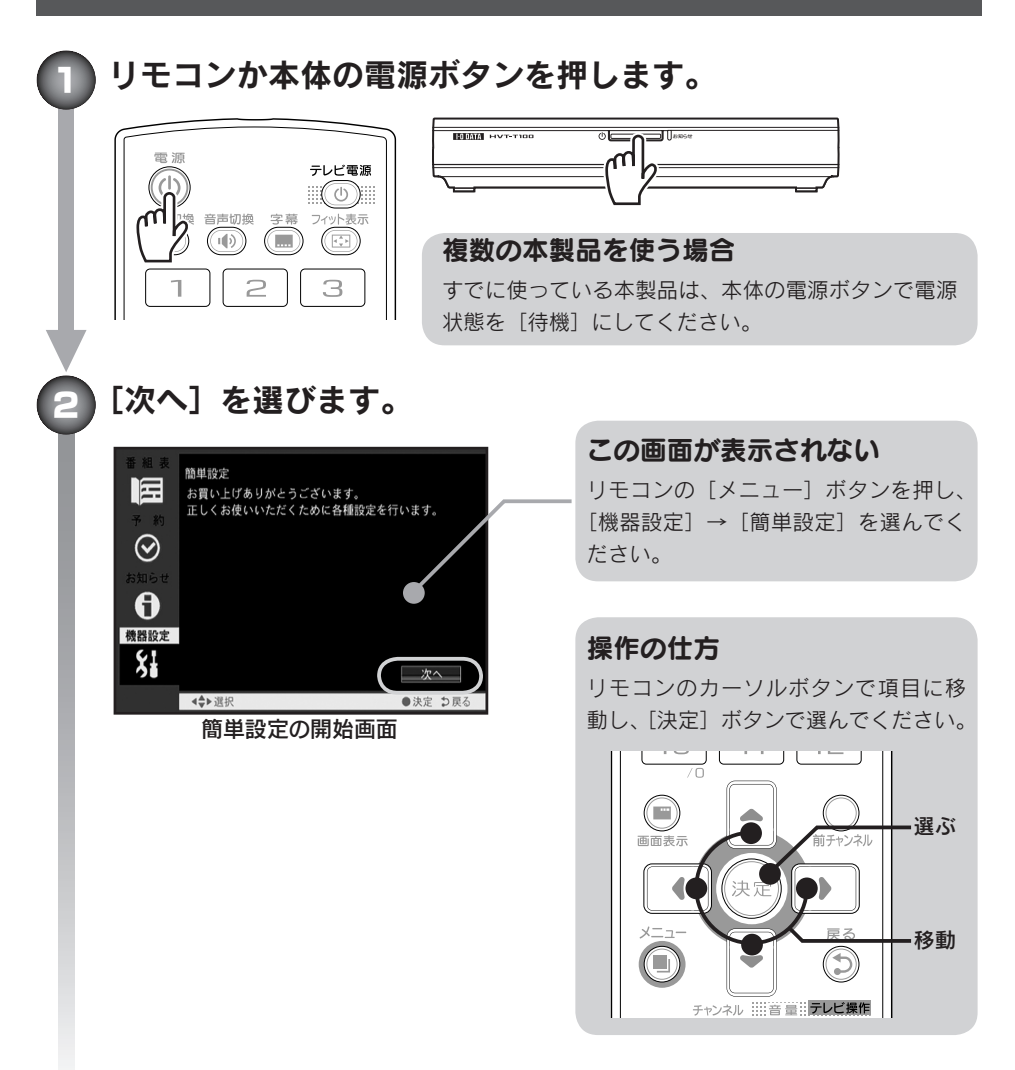

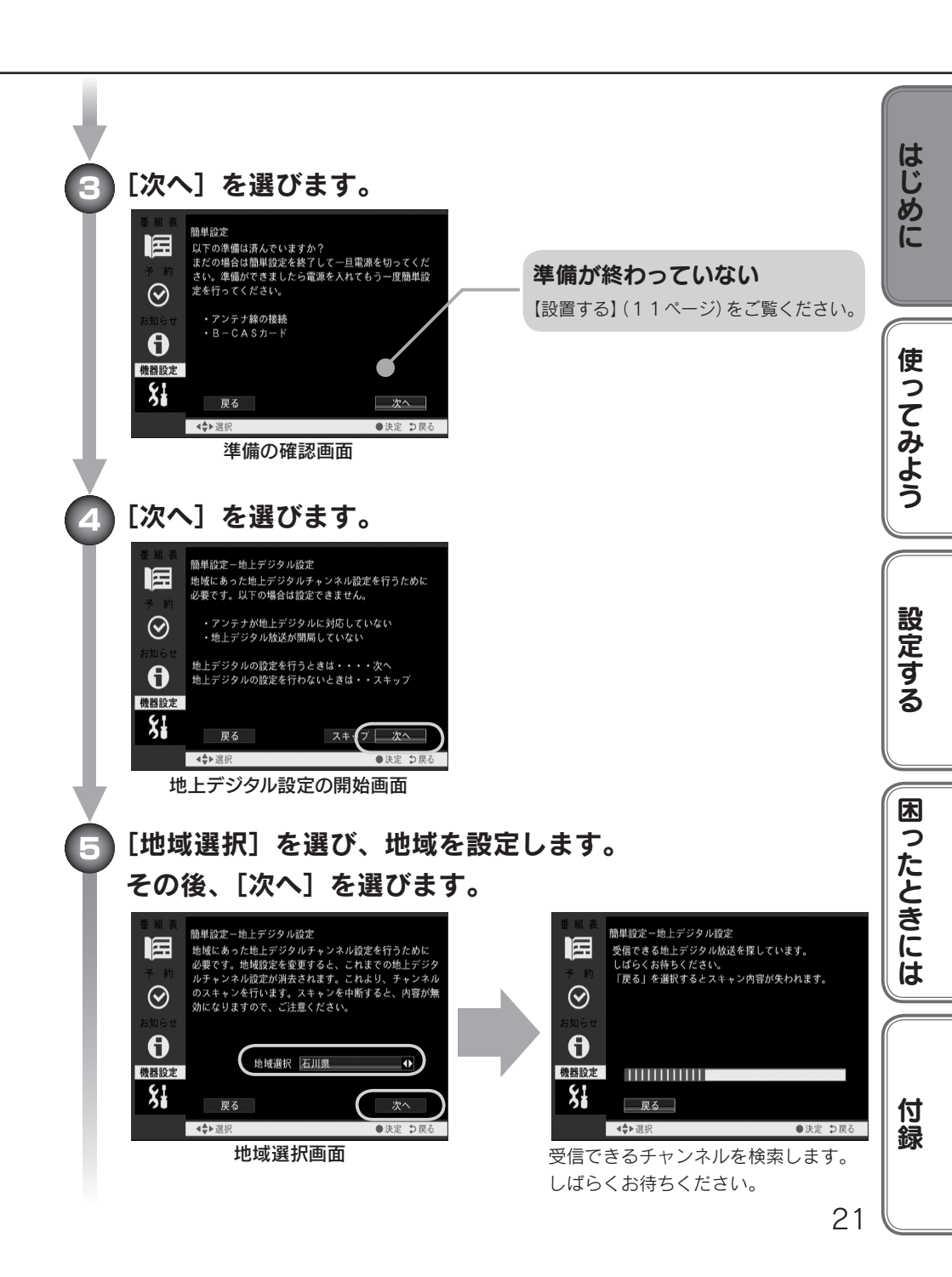

本製品を初期設定する(続き)

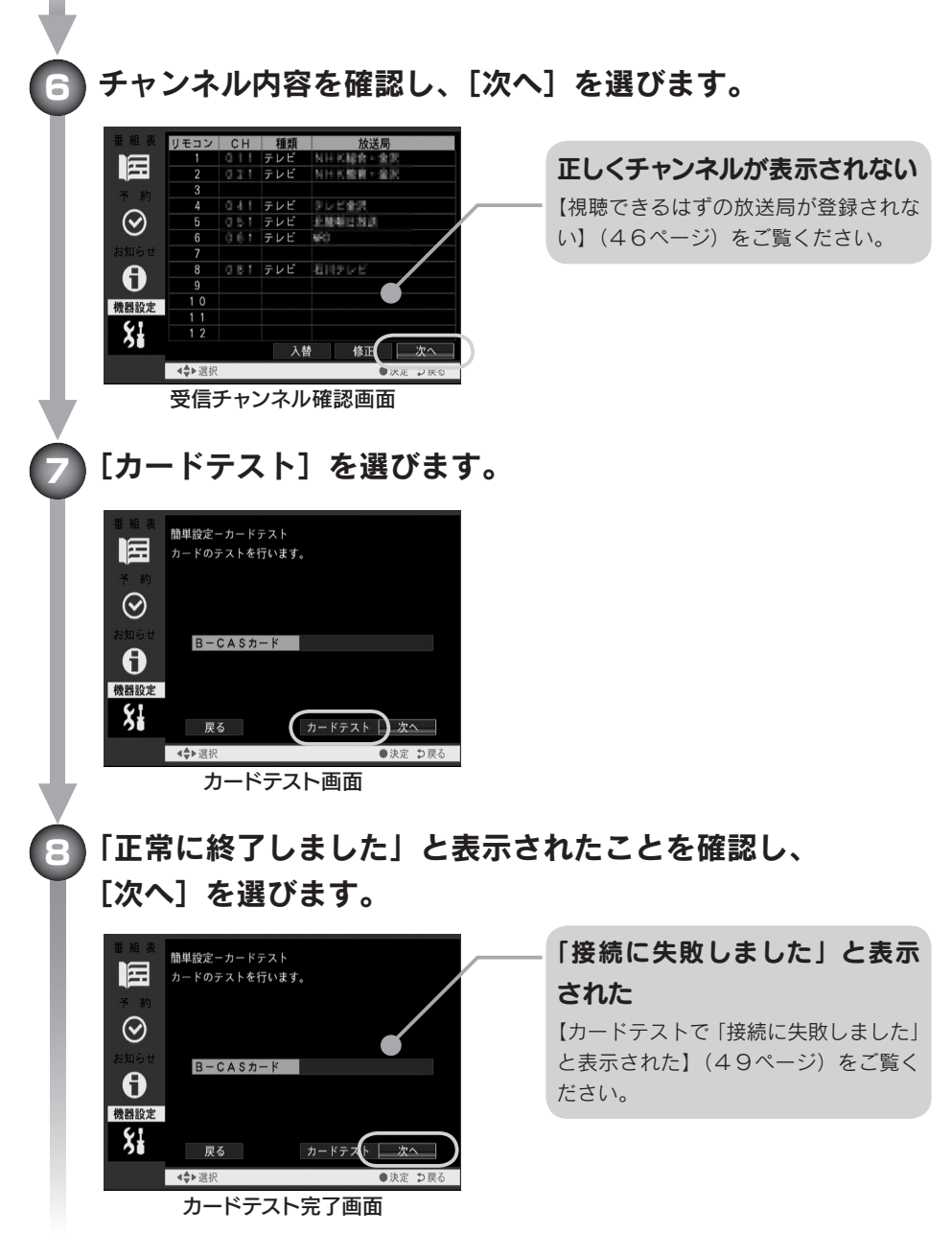

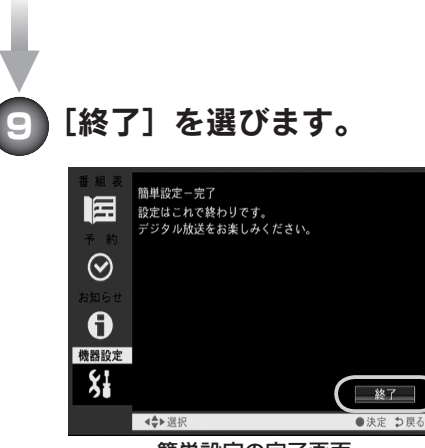

簡単設定の完了画面

これでチャンネルの設定は終わりです。 複数台の本製品を使う場合は、続いて【複数台を使うための設定】 を行ってください。

## 複数台を使うための設定

操作できる本体を切り換えることで、最大4台まで同時にお使いいただけます。 購入したままの設定では、リモコンの操作で全ての本製品が反応してしまいます。 それぞれに別の番号を振り分け、リモコン操作が個別に行えるようにします。

🌒 リモコンの [メニュー] ボタンを押します。

#### 

チャンネル !!!! 音 言!! テレビ操作

23

はじめに

使ってみよう

設定する

困ったときには

本製品を初期設定する(続き)

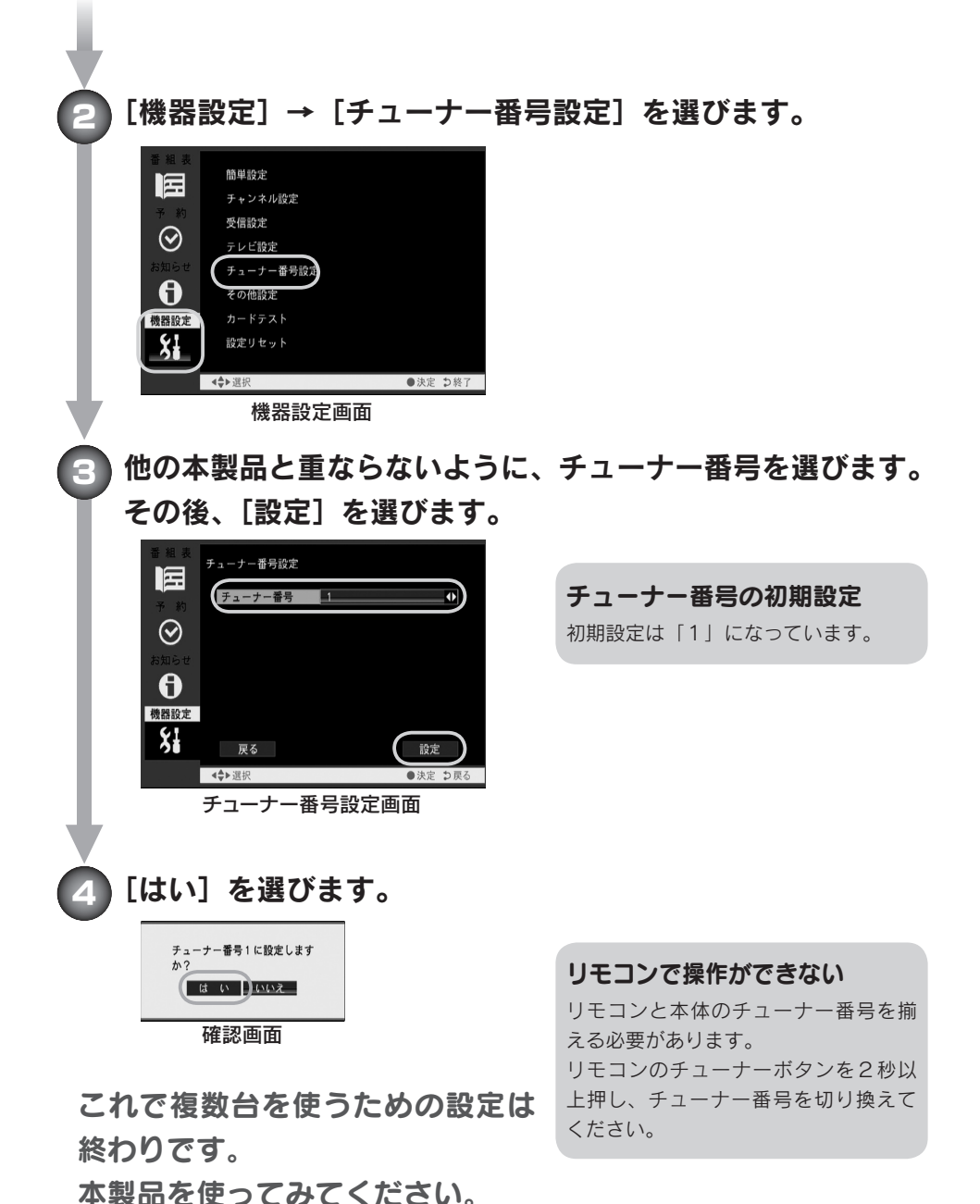

24

| <b>使ってみよう</b><br>電源を入れる26                                                 | はじめに |
|---------------------------------------------------------------------------|------|
| チャンネルの切り換え27                                                              | 使    |
| 番組表を見る28                                                                  | ってみよ |
| 番組情報を見る30                                                                 | 0    |
| <b>画面の表示や音声を切り換える31</b><br>画面表示を切り換える31<br>字幕表示を切り換える31<br>マルチビューを切り換える31 | 設定する |
| 画面サイズを切り換える32<br>音声を切り換える32                                               | 困ったと |
| 視聴予約する33                                                                  | きに   |
| 視聴予約について                                                                  | は    |
| <ul><li> 番組表で視聴予約する</li></ul>                                             | ব্য  |
| データ放送・双方向サービスについて 38                                                      | 録    |
| 25                                                                        |      |

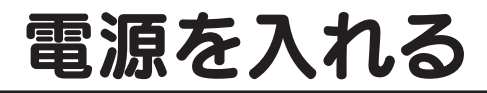

## 電源を入れる

リモコンか本体の電源ボタンを押すこと で電源を入れられます。

もう一度同じ操作をすることで、電源状 態を[待機]にできます。

#### リモコンで操作ができない

リモコンと本体のチューナー番号を揃 える必要があります。 リモコンのチューナーボタンを2秒以 上押し、チューナー番号を切り換えて ください。

## 電源状態について

電源状態には3つの種類があります。

| 電源状態 | 説明                                                                                                    |
|------|----------------------------------------------------------------------------------------------------|
| 切    | 本製品が電源コンセントにつながっていない状態です。<br>この状態から電源コンセントにつなぐと、電源状態は[待機]になります。                                                         |
| λ    | 本製品を電源コンセントにつなぎ、[電源] ボタンを押した状態です。<br>地上デジタル放送を視聴できます。<br>※ この状態で電源コンセントから本製品を抜かないでください。<br>電源状態を[待機] にしてから、本製品を抜いてください。 |
| 待機   | 電源状態[入]で[電源]ボタンを押した状態です。<br>予約があったり、[電源]ボタンが押されれば、電源状態[入]に移行<br>します。                                                    |

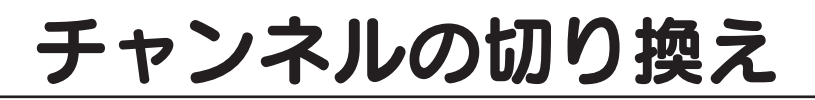

## リモコンで直接切り換える

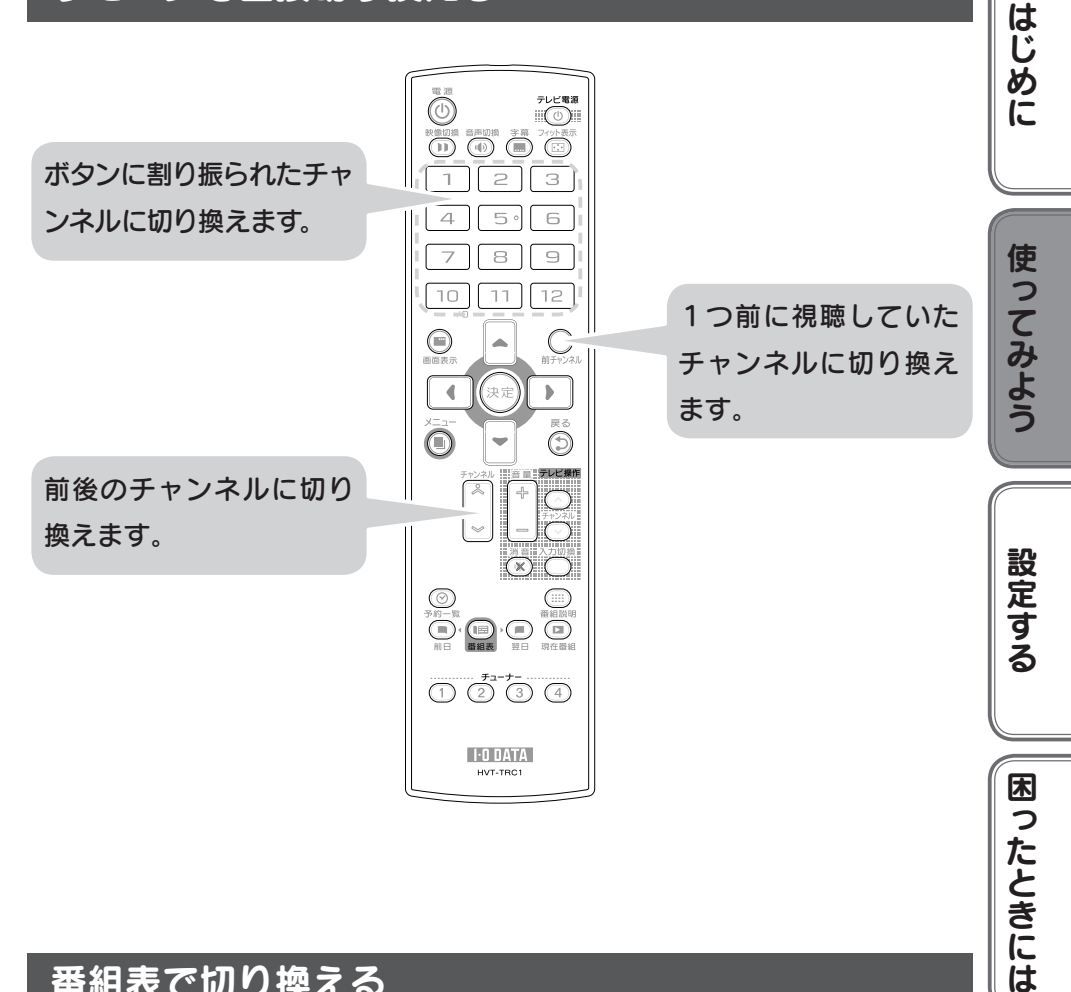

## 番組表で切り換える

本製品では、地上デジタル放送の番組表を使ってチャンネルを切り換えること ができます。

詳しくは、【番組表を見る】(28ページ)をご覧ください。

## 番組表を見る

本製品では、1週間分の地上デジタル放送の番組表を見ることができます。

## 番組表の種類

番組表には2種類あります。

| 種類            | 説明                         |
|---------------|----------------------------|
| 現在番組          | 現在放送中の番組と、次に放送される番組を表示します。 |
| 番組表<br>(週間番組) | 約1週間分の番組を表示します。            |

## 番組表の見方

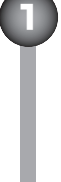

[現在番組] ボタンか [番組表] ボタンを押します。

## 番組表を操作します。

\*)

 $) \square$ 

カーソルボタンで番組を移動し、「決定] ボタ 番組を選ぶ ンで選びます。 選ばれた番組が放送中なら、その番組を視聴で きます。 放送前なら、その番組を視聴予約できます。 ※「現在番組」では左右にカーソルを動かすことで、 「現在放送されている番組」と「次に放送される番 組|を切り換えられます。 ※予約画面については、33ページをご覧ください。 番組の情報を見る カーソルボタンで番組を移動し、[番組説明] ボタンを押します。 閉じたいときは、もう一度 [番組説明] ボタン を押します。 1日分番組表を移動する 「前日」「翌日」ボタンを押します。 ※過去の番組を表示することはできません。 (「番組表」のみ) ※「データ取得中」の場合は、表示切り換えに時間が 掛かります。

設定する

困ったときには

付録

29

はじめに

使ってみよう

## 番組情報を見る

地上デジタル放送では、番組の情報が配信されています。

## 視聴している番組の番組情報を見る

#### 番組を視聴します。

### [番組説明] ボタンを押します。

番組情報を閉じたいときは、もう一度 [番組説明] ボタンを押します。

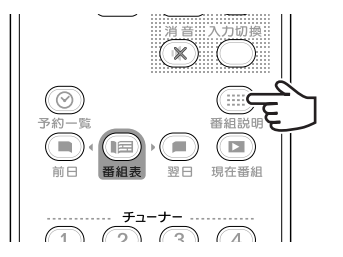

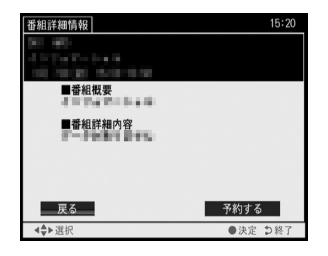

## 番組表で番組情報を見る

詳しくは、【番組表を見る】(28ページ)をご覧ください。

## 画面の表示や音声を切り換える

## 画面表示を切り換える

[画面表示] ボタンを押すたびに以下のようになります。

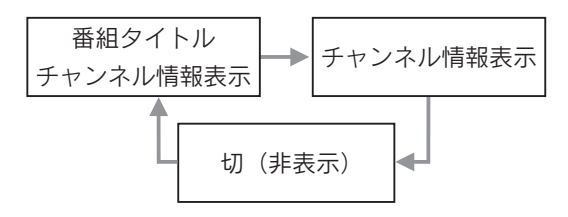

## 字幕表示を切り換える

[字幕] ボタンを押すたびに以下のようになります。

※ 字幕情報を持たない番組では、字幕は表示されません。

※ 第1言語⇔第2言語の切り替えは、メニューの [機器設定] - [その他設定] で行います。

## マルチビューを切り換える

[映像切換] ボタンを押すと、映像を切り換えます。

※マルチビュー放送でない番組では、映像は切り換えられま せん。

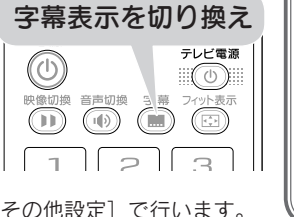

画面表示を切り換え

チャンネル :::::音 量:: テレビ操作

)

はじめに

使ってみよう

設定する

困ったときには

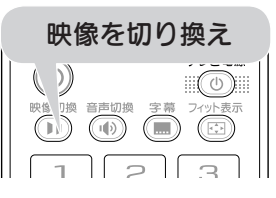

### 画面の表示や音声を切り換える(続き)

### 画面サイズを切り換える

[フィット表示] ボタンを押すたびに以下のようになります。

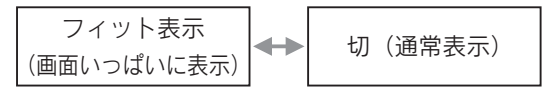

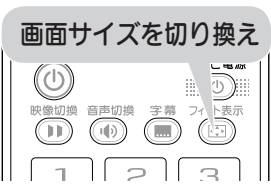

※ 配信データにより、すでに 16:9 の信号となっている場合は、機能しません。

## 音声を切り換える

[音声切換] ボタンを押すと、音声を切り換えます。
 [音声1] → [音声2] → [音声3] → [音声1] …の順に切り換えます。
 二重音声がある場合は、[主音声] → [副音声] → [主/副]

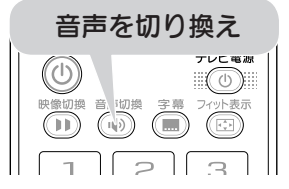

例:音声1が二重音声のとき

の順に切り換えます。

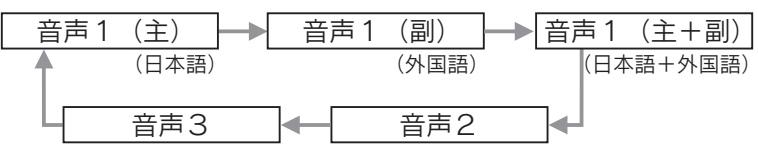

※ 音声多重でない番組では、音声を切り換えられません。

## 視聴予約する

番組を予約して、視聴することができます。

- 視聴予約について・・・・・・・・本ページ 番組表で視聴予約する・・・・・・本ページ
- 日時を指定して視聴予約する・・・・35ページ

## 視聴予約について

時刻が来ると、指定した番組を視聴する予約です。

本製品の電源状態が「待機」でも、自動的に「入」に切り換えられます。

予約時刻 15 秒前になりますと、「まもなく予約番組を開始します」とメッセージが表示されます。

予約を実行したくない場合は、チャンネルを変える・カーソルボタンを押すなどのリモコン操作を行ってください。予約が取り消されます。

## 番組表で視聴予約する

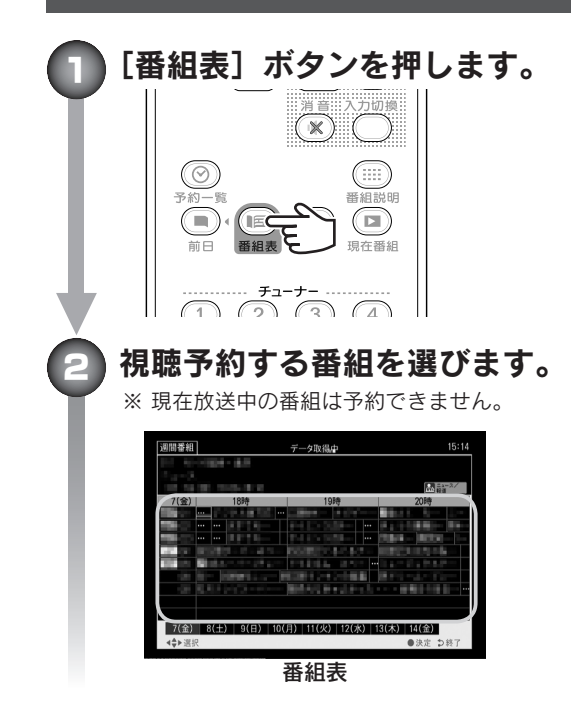

33

はじめに

使ってみよう

設定する

困ったときには

### 視聴予約する(続き)

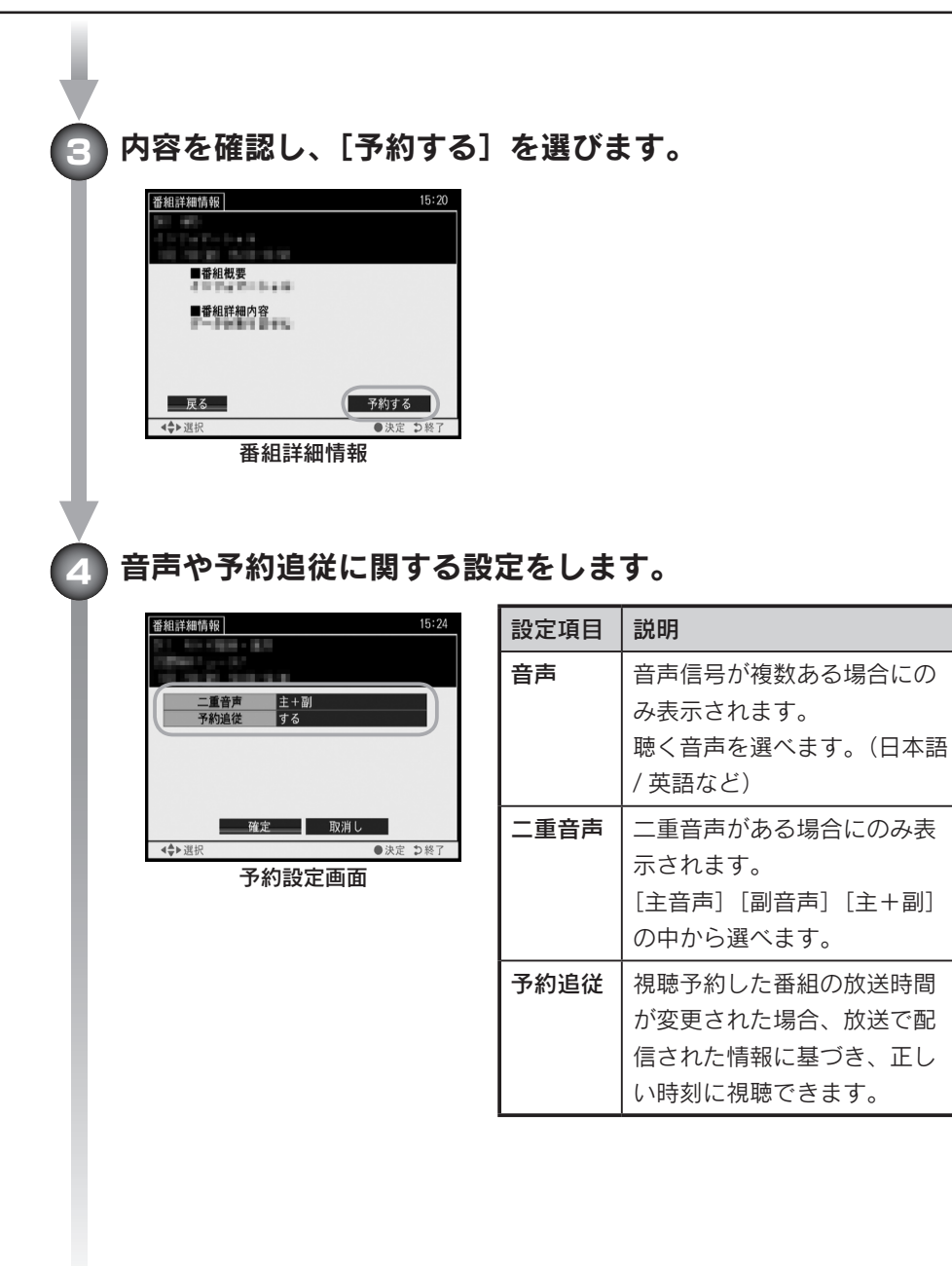
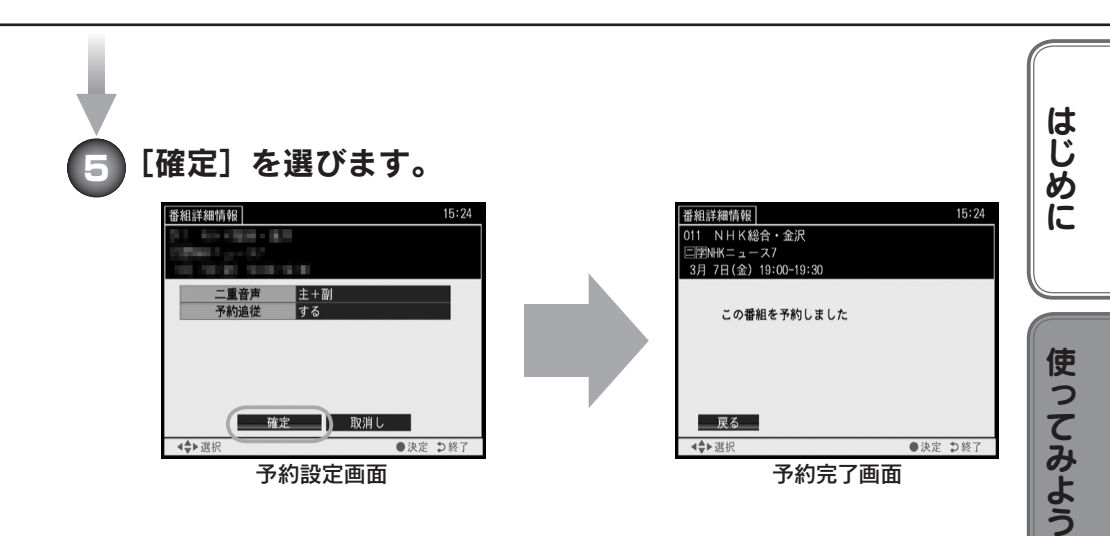

視聴予約ができました。 予約の内容は、メニューの[予約]→[予約一覧]で確認できます。 予約時刻 15 秒前に「まもなく予約番組を開始します」とメッセー ジが表示されます。

#### 日時を指定して視聴予約する

) [メニュー] ボタンを押します。

決定

前チャンネル

戻る

(=)

画面表示

35

設定する

困ったときには

#### 視聴予約する(続き)

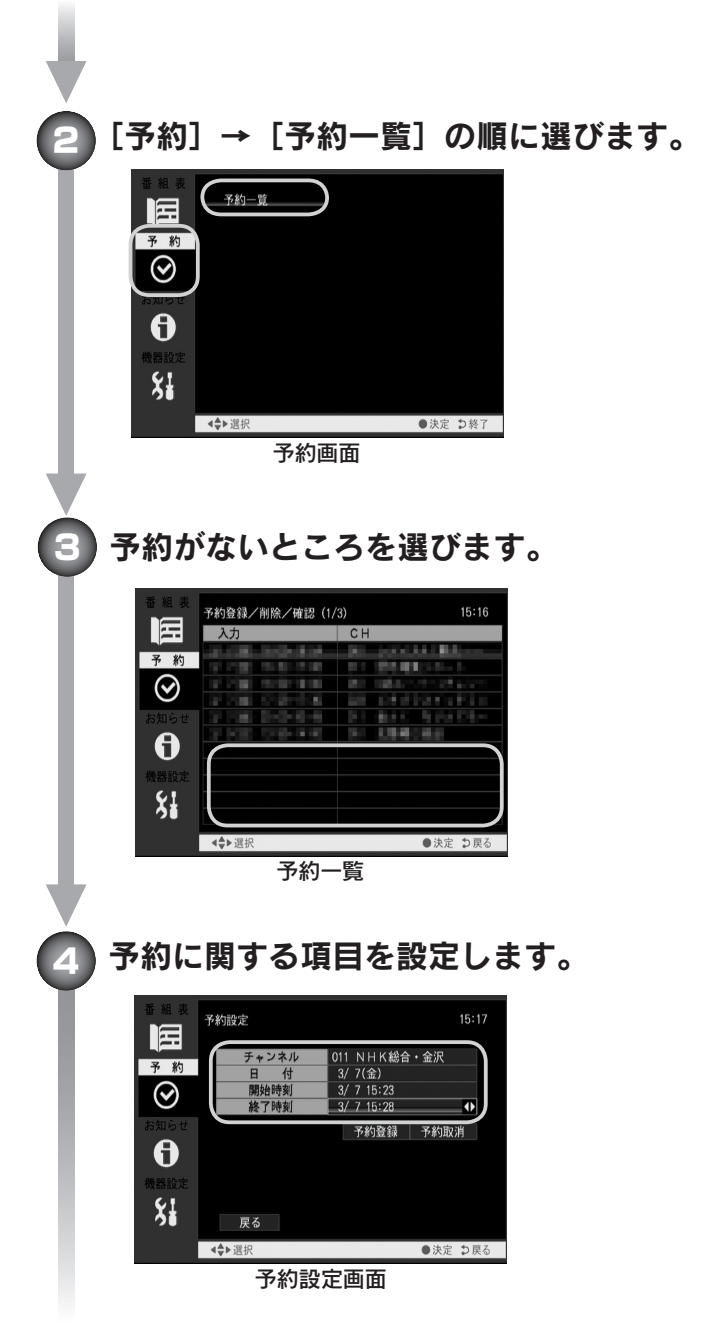

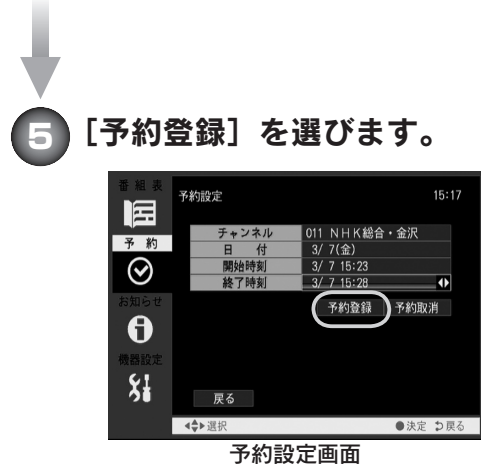

視聴予約ができました。 予約の内容は、メニューの[予約]→[予約一覧]で確認できます。 予約時刻 15 秒前に「まもなく予約番組を開始します」とメッセー ジが表示されます。

設定する
困ったときには
付録

はじめに

使ってみよう

37

## データ放送・双方向サービスについて

本製品は、データ放送・双方向サービスには対応しておりません。

## 設定する

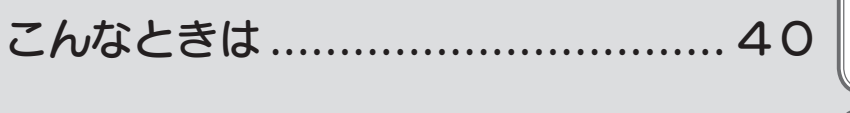

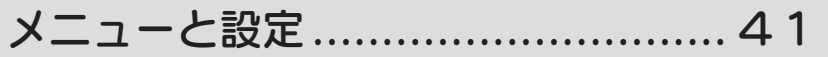

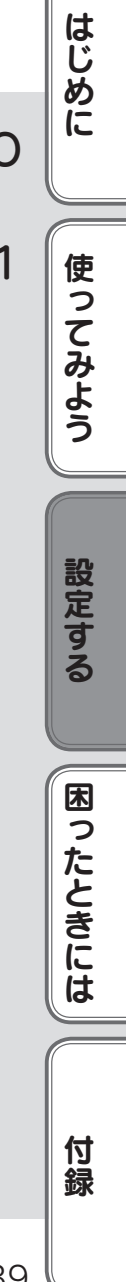

## こんなときは…

## お知らせを見る(メール、カード情報、機器情報)

[メニュー]の[お知らせ]をご覧ください。(44ページ)

### ソフトウェア(ファームウェア)を更新する

#### ●自動で更新する(初期値)

メニューの [機器設定] → [その他設定] で、「自動更新」を [自動] に設定 する事で、ソフトウェアが自動的に更新されます。

#### ●手動で更新する

[お知らせ]の[メール]でソフトウェア更新の案内が来た場合、そのメール 上で[ダウンロードする]を決定することで更新できます。

#### ●パソコンにつないで更新する

パソコンと USB ケーブル(別途用意)でつなぐことにより、弊社サポートラ イブラリからダウンロードした更新プログラムによるアップデートが可能で す。詳しくは、更新プログラムの説明をご覧ください。

サポートライブラリ http://www.iodata.jp/lib/

#### ソフトウェアの自動更新について

ソフトウェアの更新には、約10分掛かります。また、更新するには、以下の条件 を満たす必要があります。

- ・視聴予約が設定されていない ・アンテナと正しくつながっている
- ・B-CAS カードがセットされている ・電源状態が [待機] になっている
  - ・NHK 総合、NHK 教育を受信できる

#### ソフトウェア更新中のご注意

・ソフトウェア更新中は、電源コンセントから抜かないでください。 ソフトウェアの更新が中断され、本製品が故障する原因となります。

・ソフトウェアの更新中は、本製品を操作できません。

### 設定を初期化する

メニューの [機器設定] → [設定リセット] を選びます。

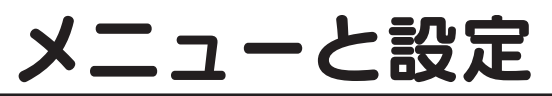

本製品のメニューについて説明します。

### メニューを開く

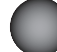

[メニュー] ボタンを押します。

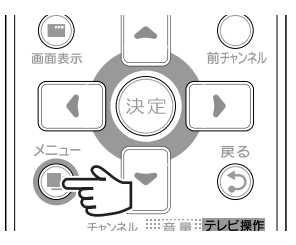

#### メニュー画面の説明

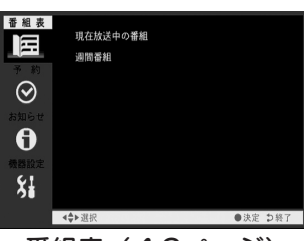

番組表(42ページ)

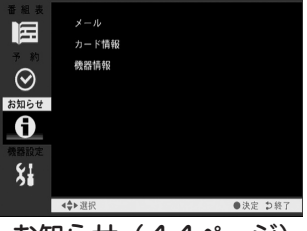

お知らせ(44ページ)

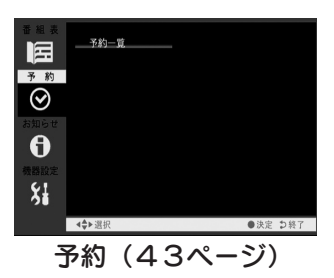

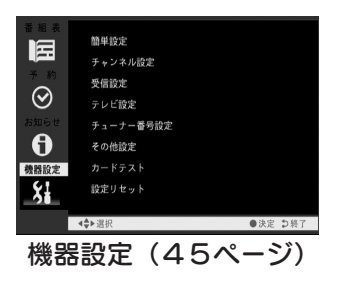

はじめに

使ってみよう

設定する

| 番組表        | 現在放送中の番組<br>週間番組 |                                                                                                    |
|------------|------------------|----------------------------------------------------------------------------------------------------|
| $\odot$    |                  |                                                                                                    |
| 8 <b>1</b> |                  |                                                                                                    |
| 機器設定       |                  |                                                                                                    |
|            | <b>≼</b> ●▶選択    | ●決定 >> >> 次定 >> >> |

番組表

| 項目    | 説明                                    |
|-------|---------------------------------------|
| 現在放送中 | 現在番組を表示します。                           |
| の番組   | 【番組表を見る】(28ページ)をご覧ください。               |
| 週間番組  | 番組表を表示します。<br>【番組表を見る】(28ページ)をご覧ください。 |

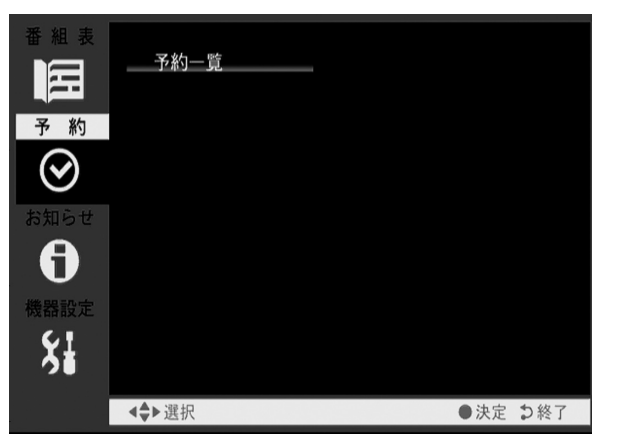

予約

| 項目   | 説明                                                                             |      |
|------|--------------------------------------------------------------------------------|------|
| 予約一覧 | 予約一覧を表示します。<br>予約の確認と新規の予約を行えます。<br>予約一覧での予約方法は【番組表で視聴予約する】(33ページ)<br>をご覧ください。 | 設定する |

はじめに

使ってみよう

|                      | メール<br>カード情報<br>機器情報 |   |
|----------------------|----------------------|---|
| ま<br>知らせ<br><b>1</b> |                      |   |
| 機器設定                 |                      |   |
|                      | ▲◆▶選択 ●決定 ⊅終了        | 了 |

お知らせ

| 項目    | 説明                         |
|-------|----------------------------|
| メール   | 予約失敗やソフトウェア更新のお知らせを見ることができ |
|       | ます。                        |
| カード情報 | B-CAS カードの情報を表示します。        |
| 機器情報  | 本製品のソフトウェアバージョンを表示します。     |

| 番組表 予約 | 簡単設定<br>チャンネル設定<br>受信設定<br>テレビ設定 |
|--------|----------------------------------|
| お知らせ   | チューナー番号設定                        |
| 機器設定   | その他設定<br>カードテスト                  |
| Ş.     | 設定リセット                           |
|        | ◆→選択                             |

機器設定

| 項目      | 説明                           |    |
|---------|------------------------------|----|
| 簡単設定    | 本製品の設定を簡単に行えます。              | 設  |
|         | 【本製品を初期設定する】(20ページ)をご覧ください。  | す  |
| チャンネル設定 | 受信するチャンネルを設定します。             | る  |
| 受信設定    | アンテナの調整をします。                 |    |
|         | 【アンテナを調整する】(52ページ)をご覧ください。   | Ē  |
| テレビ設定   | 画面サイズや出力について設定します。           |    |
| チューナー   | 本製品を複数台使うときの設定ができます。         | た  |
| 番号設定    | 【複数台を使うための設定】(23ページ)をご覧ください。 | しき |
| その他設定   | 本製品のソフトウェアの自動更新、字幕、文字スーパーにつ  |    |
|         | いて設定します。                     | (d |
| カードテスト  | B-CAS カードのテストを行います。          |    |
| 設定      | 設定内容を消去します。                  |    |
| リセット    | 設定項目消去:全て初期設定に戻します。          | 付  |
|         | メール消去:メール情報だけを消去します。         | Ex |

45

はじめに

使ってみよう

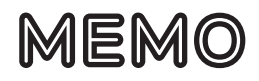

# 困ったときには

本製品を使っていて問題が起きたときは、 まずこちらをご覧ください。 想定される問題と、解決方法が記載されて います。 はじめに

使ってみよう

設定する

困ったときには

#### 困ったときには(続き)

### 電源が入らない

·ACアダプターが、本製品と電源コンセントに正しくつながっていますか?

#### 操作できない

- ・内部のソフトウェアを更新中ではないですか? 本製品の正面ランプがオレンジ色に点滅していないか確認してください。
- ・AC アダプターが、本製品と電源コンセントに正しくつながっていますか?
- ·AC アダプターを電源コンセントから抜き差ししてください。
- ・リモコンのチューナー番号は正しいですか?
   操作するチューナーの番号にあった、リモコンのチューナーボタンを2秒以上押してください。
  - 1台だけお使いの場合は、「1」を2秒以上押してください。
- ・リモコンの電池は問題ないですか? 消耗していそうなら、新しい電池と交換してください。 交換の際は、+と-の向きに気を付けてください。
- ・リモコンの上部(信号送信部)を本製品正面に向けて操作をお試しください。 また、本製品の側まで近づいて操作をお試しください。

#### 視聴できるはずの放送局が登録されない

- アンテナは正しくつながっていますか?
- ・アンテナの向きは正しいですか? (52ページ)
- ・アンテナは UHF アンテナですか? VHF アンテナのみの場合、地上デジタル放送 は受信できません。
- ケーブルテレビの場合、受信できるチャンネル、受信できないチャンネルがあります。詳しくは、ケーブルテレビ会社にお問い合わせください。

#### 番組を視聴できない

アンテナは正しくつながっていますか?

- ・アンテナの向きは正しいですか? (52ページ)
- ・ チャンネルの設定はされていますか?
  - メニューの機器設定(45ページ)にあるチャンネル設定を行ってください。
- ·B-CAS カードは正しくセットされていますか?
- 48

## テレビの映りが悪い

- ・アンテナは正しくつながっていますか?
- ・アンテナの向きは正しいですか? (52ページ)
- ・ チャンネルの設定はされていますか?
- メニューの機器設定(45ページ)にあるチャンネル設定を行ってください。
- ・アンテナは地上デジタル放送用ですか?

## ワンセグ放送は受信できるのに、本製品は 受信できない

地上デジタル放送は、ワンセグ放送に比べて感度が下がります。

### 番組表に番組が表示されない

番組情報の取得に時間が掛かっています。 しばらくお待ちください。

## 電源状態を [待機] にしているのに、暖かい

故障ではありません。番組表の情報取得やソフトウェア更新などの処理のために、 待機時に動作していることがあります。結果、本製品が暖かくなることがあります。

## 予約に失敗した

- ・降雨(雪)、停電などはありませんでしたか? それらが原因で予約を実行できなかった可能性があります。
- ・放送開始時間が変更されていませんか? 約3時間以上の変更があった場合は、予約が取り消されることがあります。
- ・録画機器での録画をしていましたか?
   録画機器側の予約設定は正しかったか確認してください。
   また、録画機器が録画追従に対応していないため、失敗した可能性があります。

49

はじめに

使ってみよう

設定する

困ったときには

#### 画面が縦長や横長に表示される

・お使いのテレビと設定が合っていません。
 メニューの[テレビ設定]にある[画面サイズ]を正しく設定してください。

### チャンネルを切り換えられない

電源状態を一度[待機]にし、また[入]にしてみてください。

#### 操作の反応が遅い

故障ではありません。

地上デジタル放送では、処理の関係上、チャンネルの切り換えや電源を入れるのに 時間が掛かります。

### 「ダウンロード実行中」と表示された

ソフトウェアの更新が行われています。

更新が完了するまで、約10分掛かります。そのまま電源を切らずにお待ちください。

### 画面サイズを切り換えても、黒い部分が残る

#### ●テレビにつないでいる場合

シネマサイズなどの一部の番組では、完全に画面いっぱいに表示されないことが あります。

- ●ディスプレイにつないでいる場合
  - アナログ RGB ワイドディスプレイにつないでいる場合、ディスプレイ側の設定
     をフルスクリーン表示にすることで解消されることがあります。
  - ・4:3 ディスプレイにつないでいる場合は仕様となります。ご了承ください。

## 画面が乱れて、番組が見られない

D 端子でテレビとつないでいる場合、お使いのテレビで対応できない画面モードに 設定している可能性があります。

お使いのテレビで対応できるようにメニューの [機器設定] - [テレビ設定] で D 端子設定を行ってください。

## カードテストで「接続に失敗しました」と 表示された

B-CAS カードは奥までしっかり入っていますか?
 入っているカードは、正しいですか?
 添付の B-CAS カードが入っているかを確認してください。
 B-CAS カードの向きは正しいですか?

エラーメッセージが表示された

【エラー表示一覧】(57ページ)をご覧ください。

はじめに

使ってみよう

設定する

困ったときには

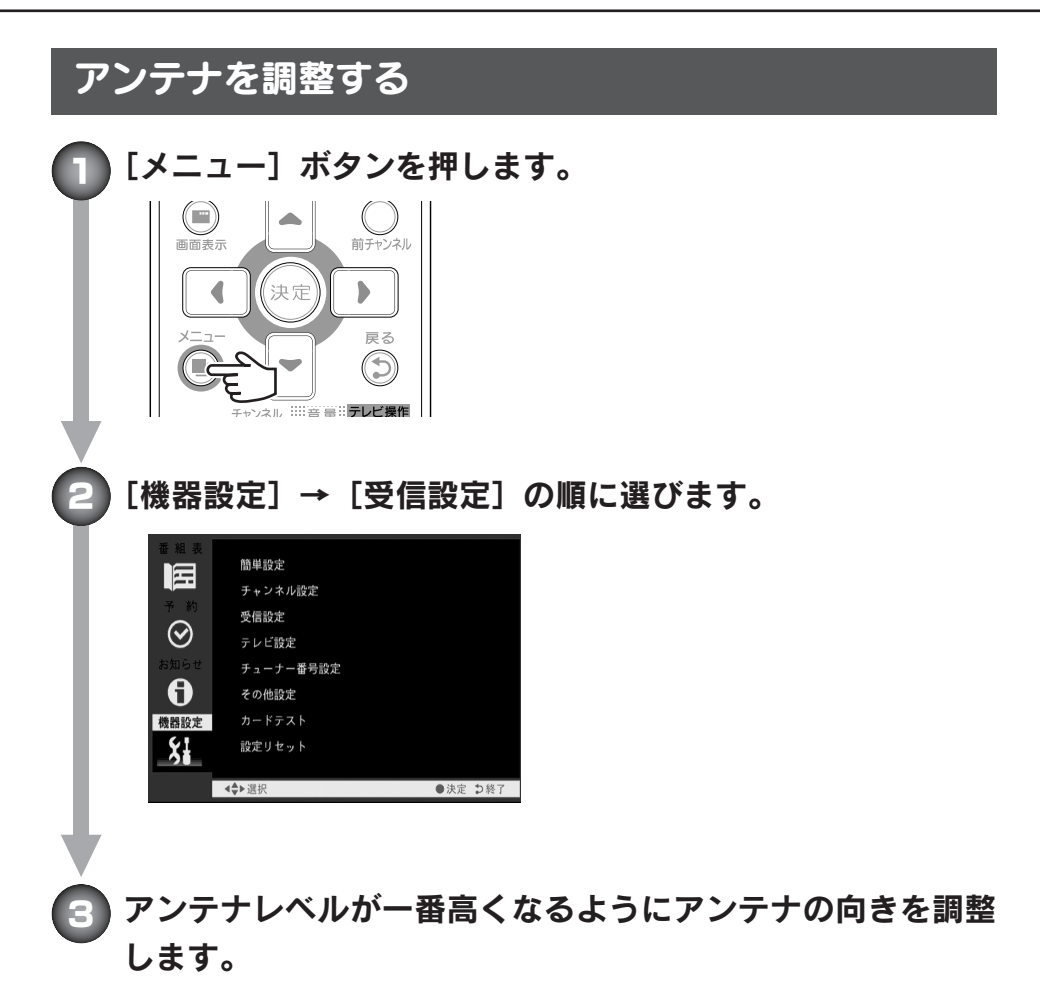

アンテナレベルは 55 以上になるようにしてください。

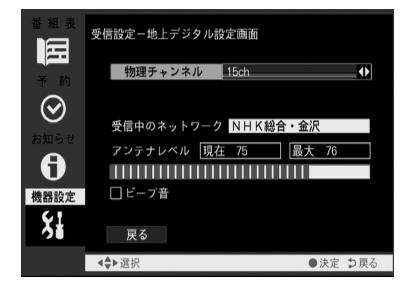

**画面を見られない場合** [ビープ音] にチェックを付けると、音 でアンテナレベルを判断できるように なります。 アンテナレベルが高いほど、高い音が 鳴ります。

## 付録

| 寸録         | はじめ  |
|------------|------|
| 各部の名称 54   |      |
| エラー表示一覧 57 | 使っ   |
| チャンネルー覧表59 | てみよう |
| 製品仕様63     |      |
| お問い合わせ64   | 設定する |

困ったときには

## 各部の名称

#### ■ 前面パネル

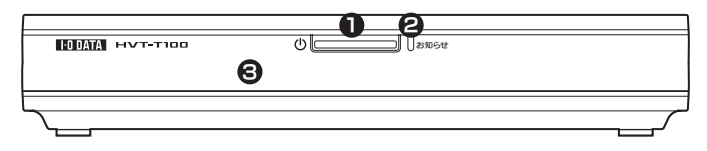

| ● 電源ボタン   | 押すと、電源状態を [入] ⇔ [待機] に切り換えます。 |
|-----------|-------------------------------|
| 電源ランプ     | 電源状態、予約状況を表します。               |
|           | 消灯: 電源コンセントにつながっていません。        |
|           | 青: 電源が入っています。                 |
|           | 赤: 待機状態です。                    |
| 🛿 お知らせランプ | お知らせ情報の有無を表します。               |
|           | 消灯: お知らせ情報はありません。             |
|           | オレンジ:お知らせ情報があります。             |
|           | オレンジ点滅:ファームウェアのダウンロード・更新中です。  |
|           | この状態の時は、本製品を電源コンセント           |
|           | から抜かないでください。                  |
|           | 電源コンセントから抜くと、本製品が故障           |
|           | する原因となります。                    |
|           | また、この状態の時は、操作を行えません。          |
|           | ご注意ください。                      |
| ❸ リモコン受光部 | リモコン操作は、ここに向けて行ってください。        |

| はじめに |                                                                                                   | 当面パネル<br>「 <sup>**</sup>                                      |
|------|---------------------------------------------------------------------------------------------------|---------------------------------------------------------------|
| 使っ   | 地上波アンテナとアンテナケーブル(別途用意)でつなぎ<br>ます。                                                                 | ● アンテナ入力                                                      |
| てみよう | テレビや映像機器とD端子ケーブル(別途用意)でつなぎ<br>ます。<br>●弊社製『ディスプレイ出力変換ケーブル MA-D2A』(別<br>途用意)を使うと、パソコン用ディスプレイにつなげら   | ❷ D 映像出力                                                      |
| =0.  | れます。<br>テレビや映像機器とSビデオケーブル(別途用意)でつな<br>ギキオ                                                         | ❸ S 映像出力                                                      |
| 設定する | テレビや映像機器とAV ケーブル(添付)でつなぎます。<br>テレビや映像機器とAV ケーブル(添付)でつなぎます。<br>パソコンとつなぎます。本製品内部のソフトウェアを更新<br>できます。 | <ul> <li>④ 映像出力</li> <li>● 音声出力</li> <li>⑥ USB ポート</li> </ul> |
| 困ったと | ※ USB ケーブルは別途ご用意ください。<br>電源コンセントと AC アダプター(添付)でつなぎます。                                             | ✔ AC 電源端子                                                     |

#### 映像出力について

背面の映像出力は同時に出力されています。

55

#### 各部の名称(続き)

#### ■ リモコン

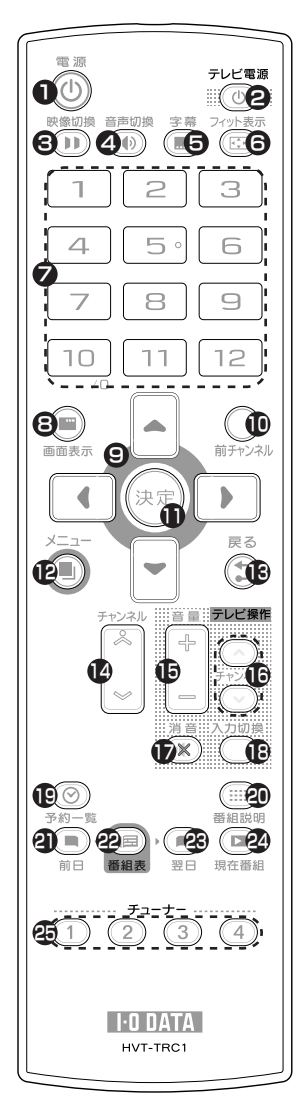

| ボタン名                   | 説明                                           |
|------------------------|----------------------------------------------|
| <b>0</b> 電源            | 電源状態を「入」⇔「待機」に切り換えます。<br>(26ページ)             |
| 2 テレビ電源                | お使いのテレビの電源を入/切します。                           |
| 映像切換                   | マルチビュー番組で映像を切り換えます。<br>(31ページ)               |
| 4 音声切換                 | 音声を切り換えます。(32ページ)                            |
| <ul><li>ラ 字幕</li></ul> | 字幕を表示 / 非表示します。(31ページ)                       |
| ⑦ フィット表示               | 画面全体にフィットするように映像を表示し<br>ます。(32ページ)           |
| ⑦ 1 ~ 1 2              | チャンネルを切り換えます。(27ページ)                         |
| 圖面表示                   | 番組タイトル、チャンネルの表示を切り換え<br>ます。(31ページ)           |
| 🕑 カーソル                 | メニューの項目を選びます。                                |
| 🕕 決定                   | カーソルで選んだ項目を決定します。                            |
| 🕕 前チャンネル               | 1つ前に視聴していたチャンネルに切り換えます。                      |
| <b>®</b> ×=1-          | メニューを開きます。(39ページ)                            |
| <b>1</b> 8 戻る          | メニューで1つ前の項目に戻ります。<br>メニューのトップで押すと、メニューを閉じます。 |
| 🕑 チャンネル                | チャンネルを切り換えます。(27ページ)                         |
| ● 音量(テレビ)              | お使いのテレビの音量を調整します。                            |
| ● チャンネル(テレビ)           | お使いのテレビのチャンネルを切り換えます。                        |
| 🕩 消音(テレビ)              | お使いのテレビを消音します。                               |
| 🕑 入力切換(テレビ)            | お使いのテレビの入力を切り換えます。                           |
| ④ 予約一覧                 | 予約一覧を表示します。                                  |
| <b>④</b> 番組説明          | 番組情報を表示します。(30ページ)                           |
| <b>④</b> 前日            | 前日の番組表に移動します。                                |
| 22番組表                  | 番組表を表示します。(28ページ)                            |
| 23 翌日                  | 翌日の番組表に移動します。                                |
| 29 現在番組                | 「現在番組」を表示します。(28ページ)                         |
| 🚱 チューナー                | 本製品を複数台操作する際に、操作する本製<br>品を切り換えます。(2 3 ページ)   |

## エラー表示一覧

本製品で表示されるエラー表示について説明します。

| エラー表示                          | 原因                                                                                                    | 対処                                                                                                    | は      |
|--------------------------------|----------------------------------------------------------------------------------------------------|----------------------------------------------------------------------------------------------------|--------|
| 信号レベルが低下し<br>ています              | <ul> <li>・受信レベルが低下して</li> <li>いる。</li> </ul>                                                                     | <ul> <li>・しばらくお待ちください。受信レベルが</li> <li>一時的に低下している場合は、これで</li> <li>解決します。</li> <li>・常時表示される場合は、受信レベル</li> </ul>       | じめに    |
|                                |                                                                                                    | が低いことが考えられます。アンテ<br>ナ線のつなぎ方や受信状態をご確認<br>後、アンテナ設置業者等にご相談く<br>ださい。                                                    | 使って    |
| 信号を受信できま<br>せん                 | <ul> <li>適合したアンテナでない。</li> <li>・雨、雷、雪などの気象条件によって一時的に受信で</li> </ul>                                               | <ul> <li>・デジタル放送に適合したアンテナで<br/>あることをご確認ください。</li> <li>・雨、雷、雪などの気象条件がないか<br/>ご確認ください。</li> </ul>                     | みよう    |
|                                | <ul> <li>・アンテナ線が外れたり、</li> <li>切れたりしている。</li> <li>・アンテナの設定値が<br/>あっていない。</li> <li>・アンテナの方向ずれや故<br/>障。</li> </ul> | <ul> <li>・アンテナ線のつなぎ方や受信状態をご<br/>確認後、アンテナ設置業者等にご相談<br/>ください。</li> <li>※放送が休止中の場合もこのエラーが<br/>表示されることがあります。</li> </ul> | 設定する   |
| 現在放送されてい<br>ません                | ・選局したチャンネルで放<br>送が休止中・終了。<br>・雨、雷、雪などの気象条<br>件によって一時的に受信で<br>きない。                                                | <ul> <li>・番組表などで放送時間をご確認ください。</li> <li>・雨、雷、雪などの気象条件がないかご確認ください。</li> </ul>                                         | 困ったときに |
| このチャンネルはあ<br>りません              | <ul> <li>割り当てられていない</li> <li>チャンネルを選局した。</li> </ul>                                                              | <ul> <li>・表示できるチャンネルを選局してくだ</li> <li>さい。</li> </ul>                                                                 | は      |
| B-CAS カードを正<br>しくセットしてくだ<br>さい | ・B-CAS カードがセット<br>されていないか、正しく<br>セットされていない。                                                                      | <ul> <li>・B-CAS カードを抜き、向きを確認して、奥までしっかりと差し込んでください。</li> </ul>                                                        | fat    |
|                                |                                                                                                    |                                                                                                    | 録      |

57

| エラー表示       | 原因             | 対処                    |
|-------------|----------------|-----------------------|
| B-CAS カードに不 | ・使えない B-CAS カー | ・添付の B-CAS カードをセットしてく |
| 具合があります。カ   | ドをセットしている。     | ださい。                  |
| スタマーセンターに   |                |                       |
| お問い合わせくだ    |                |                       |
| さい。         |                |                       |
| ご利用できない     | ・使えない B-CAS カー | ・添付の B-CAS カードをセットしてく |
| B-CAS カードで  | ドをセットしている。     | ださい。                  |
| す。カスタマーセン   |                |                       |
| ターにお問い合わ    |                |                       |
| せください。      |                |                       |
| B-CAS カードでは | ・B-CAS カード以外を  | ・添付の B-CAS カードをセットしてく |
| ありません。      | セットしている。       | ださい。                  |

## チャンネルー覧表

「簡単設定」(20ページ)で地域を選ぶと、下の表のように設定されます。 ただし、他の地域の放送を受信した場合は、異なる設定になる場合があります。

(2007年12月現在)

| お住まい<br>の地域    | 北海道(札幌) |          | 北海道(函館) |          | 北海道(旭川) |          | 北海道(帯広) |          |   | 北海道(釧路)  |  |  |
|----------------|---------|----------|---------|----------|---------|----------|---------|----------|---|----------|--|--|
|                | 1       | HBC札幌    | 1       | HBC函館    | 1       | HBC旭川    | 1       | HBC帯広    | 1 | HBC釧路    |  |  |
|                | 2       | NHK教育·札幌 | 2       | NHK教育·函館 | 2       | NHK教育・旭川 | 2       | NHK教育・帯広 | 2 | NHK教育・釧路 |  |  |
| 10.14          | 3       | NHK総合・札幌 | 3       | NHK総合·函館 | 3       | NHK総合・旭川 | 3       | NHK総合・帯広 | 3 | NHK総合・釧路 |  |  |
| () 放送<br>   局名 | 5       | STV札幌    | 5       | STV函館    | 5       | STV旭川    | 5       | STV帯広    | 5 | STV釧路    |  |  |
|                | 6       | HTB札幌    | 6       | HTB函館    | 6       | HTB旭川    | 6       | HTB帯広    | 6 | HTB釧路    |  |  |
|                | 7       | TVH札幌    | 7       | TVH函館    | 7       | TVH旭川    | 7       | TVH帯広    | 7 | TVH釧路    |  |  |
|                | 8       | UHB札幌    | 8       | UHB函館    | 8       | UHB旭川    | 8       | UHB帯広    | 8 | UHB釧路    |  |  |

| お住まい<br>の地域 | 北海道(北見) |          | 北海道(室蘭) |          | 宮城 |          | 秋田 |           |   | 山形       |  |  |
|-------------|---------|----------|---------|----------|----|----------|----|-----------|---|----------|--|--|
|             | 1       | HBC北見    | 1       | HBC室蘭    | 1  | TBCテレビ   | 1  | NHK総合・秋田  | 1 | NHK総合・山形 |  |  |
|             | 2       | NHK教育·北見 | 2       | NHK教育·室蘭 | 2  | NHK教育・仙台 | 2  | NHK教育·秋田  | 2 | NHK教育・山形 |  |  |
| 10.34       | 3       | NHK総合・北見 | 3       | NHK総合・室蘭 | 3  | NHK総合・仙台 | 4  | ABS秋田放送   | 4 | YBC山形放送  |  |  |
| 放送<br>局名    | 5       | STV北見    | 5       | STV室蘭    | 4  | ミヤギテレビ   | 5  | AAB秋田朝日放送 | 5 | YTS山形テレビ |  |  |
|             | 6       | HTB北見    | 6       | HTB室蘭    | 5  | KHB東日本放送 | 8  | AKT秋田テレビ  | 6 | テレビユー山形  |  |  |
|             | 7       | TVH北見    | 7       | TVH室蘭    | 8  | 仙台放送     |    |           | 8 | さくらんぽテレビ |  |  |
|             | 8       | UHB北見    | 8       | UHB室蘭    |    |          |    |           |   |          |  |  |

| お住まい<br>の地域 |   |          | 福島 |          |   | 青森       | 東京 |          |    | 神奈川      |  |  |
|-------------|---|----------|----|----------|---|----------|----|----------|----|----------|--|--|
|             | 1 | NHK総合・盛岡 | 1  | NHK総合・福島 | 1 | RAB青森放送  | 1  | NHK総合・東京 | 1  | NHK総合・東京 |  |  |
|             | 2 | NHK教育·盛岡 | 2  | NHK教育・福島 | 2 | NHK教育·青森 | 2  | NHK教育·東京 | 2  | NHK教育·東京 |  |  |
|             | 4 | テレビ岩手    | 4  | 福島中央テレビ  | 3 | NHK総合・青森 | 4  | 日本テレビ    | 3  | tvk      |  |  |
|             | 5 | 岩手朝日テレビ  | 5  | KFB福島放送  | 5 | 青森朝日放送   | 5  | テレビ朝日    | 4  | 日本テレビ    |  |  |
| 以达<br>局名    | 6 | IBCテレビ   | 6  | テレビユー福島  | 6 | ATV青森テレビ | 6  | TBS      | 5  | テレビ朝日    |  |  |
|             | 8 | めんこいテレビ  | 8  | 福島テレビ    |   |          | 7  | テレビ東京    | 6  | TBS      |  |  |
|             |   |          |    |          |   |          | 8  | フジテレビジョン | 7  | テレビ東京    |  |  |
|             |   |          |    |          |   |          | 9  | 東京MXテレビ  | 8  | フジテレビジョン |  |  |
|             |   |          |    |          |   |          | 12 | 放送大学     | 12 | 放送大学     |  |  |

はじめに

使ってみよう

設定する

困ったときには

| お住まい<br>の地域     | 群馬 |          | 茨城 |          |    | 千葉       | 栃木 |          |    | 埼玉       |  |  |
|-----------------|----|----------|----|----------|----|----------|----|----------|----|----------|--|--|
|                 | 1  | NHK総合・東京 | 1  | NHK総合・水戸 | 1  | NHK総合・東京 | 1  | NHK総合・東京 | 1  | NHK総合・東京 |  |  |
|                 | 2  | NHK教育·東京 | 2  | NHK教育·東京 | 2  | NHK教育·東京 | 2  | NHK教育·東京 | 2  | NHK教育·東京 |  |  |
|                 | 3  | 群馬テレビ    | 4  | 日本テレビ    | 3  | ちばテレビ    | 3  | とちぎテレビ   | 3  | テレビ埼玉    |  |  |
|                 | 4  | 日本テレビ    | 5  | テレビ朝日    | 4  | 日本テレビ    | 4  | 日本テレビ    | 4  | 日本テレビ    |  |  |
| <b>放送</b><br>局名 | 5  | テレビ朝日    | 6  | TBS      | 5  | テレビ朝日    | 5  | テレビ朝日    | 5  | テレビ朝日    |  |  |
|                 | 6  | TBS      | 7  | テレビ東京    | 6  | TBS      | 6  | TBS      | 6  | TBS      |  |  |
|                 | 7  | テレビ東京    | 8  | フジテレビジョン | 7  | テレビ東京    | 7  | テレビ東京    | 7  | テレビ東京    |  |  |
|                 | 8  | フジテレビジョン | 12 | 放送大学     | 8  | フジテレビジョン | 8  | フジテレビジョン | 8  | フジテレビジョン |  |  |
|                 | 12 | 放送大学     |    |          | 12 | 放送大学     | 12 | 放送大学     | 12 | 放送大学     |  |  |

| お住まい<br>の地域     | 長野 |           | 新潟 |           |   | 山梨       | 大阪 |          |    | 京都       |  |  |
|-----------------|----|-----------|----|-----------|---|----------|----|----------|----|----------|--|--|
|                 | 1  | NHK総合・長野  | 1  | NHK総合・新潟  | 1 | NHK総合・甲府 | 1  | NHK総合·大阪 | 1  | NHK総合・京都 |  |  |
|                 | 2  | NHK教育·長野  | 2  | NHK教育·新潟  | 2 | NHK教育·甲府 | 2  | NHK教育·大阪 | 2  | NHK教育·大阪 |  |  |
|                 | 4  | テレビ信州     | 4  | TeNYテレビ新潟 | 4 | YBS山梨放送  | 4  | MBS毎日放送  | 4  | MBS毎日放送  |  |  |
| <b>放送</b><br>局名 | 5  | ABN長野朝日放送 | 5  | 新潟テレビ21   | 6 | UTY      | 6  | ABCテレビ   | 5  | KBS京都    |  |  |
|                 | 6  | SBC信越放送   | 6  | BSN       |   |          | 7  | テレビ大阪    | 6  | ABCテレビ   |  |  |
|                 | 8  | NBS長野放送   | 8  | NST       |   |          | 8  | 関西テレビ    | 8  | 関西テレビ    |  |  |
|                 |    |           |    |           |   |          | 10 | よみうりテレビ  | 10 | よみうりテレビ  |  |  |

| お住まい<br>の地域     | 兵庫 |          | 和歌山 |           |    | 奈良       | 滋賀 |          |   | 広島       |  |  |
|-----------------|----|----------|-----|-----------|----|----------|----|----------|---|----------|--|--|
|                 | 1  | NHK総合・神戸 | 1   | NHK総合・和歌山 | 1  | NHK総合・奈良 | 1  | NHK総合・大津 | 1 | NHK総合・広島 |  |  |
|                 | 2  | NHK教育·大阪 | 2   | NHK教育·大阪  | 2  | NHK教育·大阪 | 2  | NHK教育·大阪 | 2 | NHK教育·広島 |  |  |
|                 | 3  | サンテレビ    | 4   | MBS毎日放送   | 4  | MBS毎日放送  | 3  | BBCびわ湖放送 | 3 | RCCテレビ   |  |  |
| <b>放达</b><br>局名 | 4  | MBS毎日放送  | 5   | テレビ和歌山    | 6  | ABCテレビ   | 4  | MBS毎日放送  | 4 | 広島テレビ    |  |  |
|                 | 6  | ABCテレビ   | 6   | ABCテレビ    | 8  | 関西テレビ    | 6  | ABCテレビ   | 5 | 広島ホームテレビ |  |  |
|                 | 8  | 関西テレビ    | 8   | 関西テレビ     | 9  | 奈良テレビ    | 8  | 関西テレビ    | 8 | TSS      |  |  |
|                 | 10 | よみうりテレビ  | 10  | よみうりテレビ   | 10 | よみうりテレビ  | 10 | よみうりテレビ  |   |          |  |  |

はじめに

使ってみよう

設定する

困ったときには

付録

| お住まい<br>の地域 |   | 岡山        |   | 香川        |   | 島根       | 鳥取 |          |   | 山口       |  |
|-------------|---|-----------|---|-----------|---|----------|----|----------|---|----------|--|
|             | 1 | NHK総合・岡山  | 1 | NHK総合・高松  | 1 | 日本海テレビ   | 1  | 日本海テレビ   | 1 | NHK総合・山口 |  |
|             | 2 | NHK教育・岡山  | 2 | NHK教育·高松  | 2 | NHK教育·松江 | 2  | NHK教育·鳥取 | 2 | NHK教育・山□ |  |
|             | 4 | RNC西日本テレビ | 4 | RNC西日本テレビ | 3 | NHK総合・松江 | 3  | NHK総合・鳥取 | 3 | TYSテレビ山口 |  |
| 版 法<br>局 名  | 5 | KSB瀬戸内海放送 | 5 | KSB瀬戸内海放送 | 6 | BSSテレビ   | 6  | BSSテレビ   | 4 | KRY山口放送  |  |
|             | 6 | RSKテレビ    | 6 | RSKテレビ    | 8 | 山陰中央テレビ  | 8  | 山陰中央テレビ  | 5 | YAB山口朝日  |  |
|             | 7 | テレビせとうち   | 7 | テレビせとうち   |   |          |    |          |   |          |  |
|             | 8 | OHKテレビ    | 8 | OHKテレビ    |   |          |    |          |   |          |  |
|             |   |           |   |           |   |          |    |          |   |          |  |

| お住まい<br>の地域 | <b>愛知</b><br>1 <b>声</b> 流テレビ |           | 三重 |           | 岐阜 |           | 石川 |          |   | 静岡       |  |  |
|-------------|------------------------------|-----------|----|-----------|----|-----------|----|----------|---|----------|--|--|
|             | 1                            | 東海テレビ     | 1  | 東海テレビ     | 1  | 東海テレビ     | 1  | NHK総合・金沢 | 1 | NHK総合·静岡 |  |  |
|             | 2                            | NHK教育·名古屋 | 2  | NHK教育·名古屋 | 2  | NHK教育·名古屋 | 2  | NHK教育・金沢 | 2 | NHK教育·静岡 |  |  |
|             | 3                            | NHK総合・名古屋 | 3  | NHK総合·津   | 3  | NHK総合・岐阜  | 4  | テレビ金沢    | 4 | 静岡第一テレビ  |  |  |
| 放送     局名   | 4                            | 中京テレビ     | 4  | 中京テレビ     | 4  | 中京テレビ     | 5  | 北陸朝日放送   | 5 | 静岡朝日テレビ  |  |  |
|             | 5                            | CBC       | 5  | CBC       | 5  | CBC       | 6  | MRO      | 6 | SBS      |  |  |
|             | 6                            | メ~テレ      | 6  | メ~テレ      | 6  | メ~テレ      | 8  | 石川テレビ    | 8 | テレビ静岡    |  |  |
|             | 10                           | テレビ愛知     | 7  | 三重テレビ     | 8  | 岐阜テレビ     |    |          |   |          |  |  |

| お住まい<br>の地域 | 福井 |          | 富山 |           | 愛媛 |          |   | 徳島       | 高知 |          |  |
|-------------|----|----------|----|-----------|----|----------|---|----------|----|----------|--|
|             | 1  | NHK総合・福井 | 1  | KNB北日本放送  | 1  | NHK総合・松山 | 1 | 四国放送     | 1  | NHK総合·高知 |  |
|             | 2  | NHK教育・福井 | 2  | NHK教育·富山  | 2  | NHK教育·松山 | 2 | NHK教育·徳島 | 2  | NHK教育·高知 |  |
| 放送          | 7  | FBCテレビ   | 3  | NHK総合・富山  | 4  | 南海放送     | 3 | NHK総合・徳島 | 4  | 高知放送     |  |
| 局名          | 8  | 福井テレビ    | 6  | チューリップテレビ | 5  | 愛媛朝日     |   |          | 6  | テレビ高知    |  |
|             |    |          | 8  | BBT富山テレビ  | 6  | あいテレビ    |   |          | 8  | さんさんテレビ  |  |
|             |    |          |    |           | 8  | テレビ愛媛    |   |          |    |          |  |

61

| お住まい<br>の地域 |   | 福岡        |   | 熊本        |   | 長崎         |   | 鹿児島         |   | 宮崎       |
|-------------|---|-----------|---|-----------|---|------------|---|-------------|---|----------|
|             | 1 | KBC九州朝日放送 | 1 | NHK総合・熊本  | 1 | NHK総合・長崎   | 1 | MBC南日本放送    | 1 | NHK総合・宮崎 |
|             | 2 | NHK教育·福岡  | 2 | NHK教育·熊本  | 2 | NHK教育·長崎   | 2 | NHK教育·鹿児島   | 2 | NHK教育·宮崎 |
|             | 2 | NHK教育·北九州 | 3 | RKK熊本放送   | 3 | NBC長崎放送    | 3 | NHK総合・鹿児島   | 3 | UMKテレビ宮崎 |
|             | 3 | NHK総合・福岡  | 4 | KKTくまもと県民 | 4 | NIB長崎国際テレビ | 4 | KYT鹿児島讀賣テレビ | 6 | MRT宮崎放送  |
|             | 3 | NHK総合・北九州 | 5 | KAB熊本朝日放送 | 5 | NCC長崎文化放送  | 5 | KKB鹿児島放送    |   |          |
|             | 4 | RKB毎日放送   | 8 | TKUテレビ熊本  | 8 | KTNテレビ長崎   | 8 | KTS鹿児島テレビ   |   |          |
|             | 5 | FBS福岡放送   |   |           |   |            |   |             |   |          |
|             | 7 | TVQ九州放送   |   |           |   |            |   |             |   |          |
|             | 8 | TNCテレビ西日本 |   |           |   |            |   |             |   |          |

| お住まい<br>の地域 |   | 大分        |   | 佐賀       |   | 沖縄         |
|-------------|---|-----------|---|----------|---|------------|
|             | 1 | NHK総合·大分  | 1 | NHK総合・佐賀 | 1 | NHK総合・那覇   |
|             | 2 | NHK教育·大分  | 2 | NHK教育・佐賀 | 2 | NHK教育·那覇   |
| 放送<br>局名    | 3 | OBS大分放送   | 3 | STSサガテレビ | 3 | RBCテレビ     |
|             | 4 | TOSテレビ大分  |   |          | 5 | QAB琉球朝日放送  |
|             | 5 | OAB大分朝日放送 |   |          | 8 | 沖縄テレビ(OTV) |

## 製品仕様

| 放送波         | 地上デジタル放送                            |    |
|-------------|-------------------------------------|----|
| 受信方式        | 地上デジタル放送方式(日本方式)                    | して |
| 受信周波数       | 90M~770MHz                          | め  |
| 受信チャンネル     | 地上デジタル VHF 1ch~12ch                 | C  |
|             | UHF 13ch~62ch                       |    |
|             | CATV C13ch~C63ch                    |    |
| アンテナ入力端子    | 75Ω Fタイプコネクター                       | 使  |
| 視聴可能番組      | 無料番組 ※データ放送は視聴できません                 | 1  |
| 番組説明        | 視聴可能番組に対する番組説明                      | み  |
| 電子番組表 (EPG) | 現在番組表、週間番組表                         | よう |
| 番組予約        | EPGによる視聴予約、時刻指定による視聴予約、予            | Ľ  |
|             | 約一覧表示                               |    |
| 対応動作モード     | メール機能、カード情報                         | 設  |
| 接続端子        | ■アンテナ入力端子(地上デジタル専用)                 | 定  |
|             | ■映像出力端子    ■D映像出力端子                 | 9  |
|             | ■音声出力端子(右/左) ■S1/S2映像出力端子           |    |
|             | ■USBポート(Bコネクター:PC接続用)               |    |
| 電源          | AC100V 50/60Hz(添付ACアダプター使用)         | 困  |
|             | 本体DC12V                             | った |
| 消費電力        | 電源オン:9W 電源待機:1W以下                   | と  |
| 使用温度範囲      | 5~35℃                               | き  |
| 使用湿度範囲      | 20~80%(結露がないこと)                     | しは |
| 外形寸法        | 196(W) × 116(D) × 37(H) mm (突起部含まず) |    |
| 質量          | 約298g (本体のみ)                        |    |
|             |                                     |    |

付録

C

## お問い合わせ

ここでは、弊社のサポートセンターと修理センターへのお問い合わせについて ご案内します。

#### | サポートセンターへのお問い合わせ

#### 【困ったときには】をご覧ください。

良くある問題の解決法が記載されています。 ⇒【困ったときには】(47ページ)

#### っ Web ページをご覧ください。

サポートセンターに寄せられたお問い合わせから作られた解決法が記載されています。

http://www.iodata.jp/support/

#### 3 それでも解決しないときは

サポートセンターにお問い合わせください。

**住所** 〒 920-8513 石川県金沢市桜田町 2 丁目 84 番地 アイ・オー・データ第 2 ビル

株式会社アイ・オー・データ機器 修理センター

**電話**本社 076-260-3646 東京 03-3254-1036 ※受付時間 9:00 ~ 17:00 月~金曜日(祝祭日を除く)

FAX 本社 076-260-3360 東京 03-3254-9055

インターネット

http://www.iodata.jp/support/

#### お知らせいただく事項

- ・お使いの弊社製品名
- ・トラブルの起こった状態、トラブルの内容、現在の状態。
   (画面の状態やエラーメッセージなどの内容)

#### 個人情報の取り扱い

ご提供いただいた個人情報は、製品のお問合せなどアフターサービスおよび 顧客満足度向上のアンケート以外の目的には利用いたしません。また、これ らの利用目的の達成に必要な範囲内で業務を委託する場合を除き、お客様 の同意なく第三者へ提供、または第三者と共同して利用いたしません。

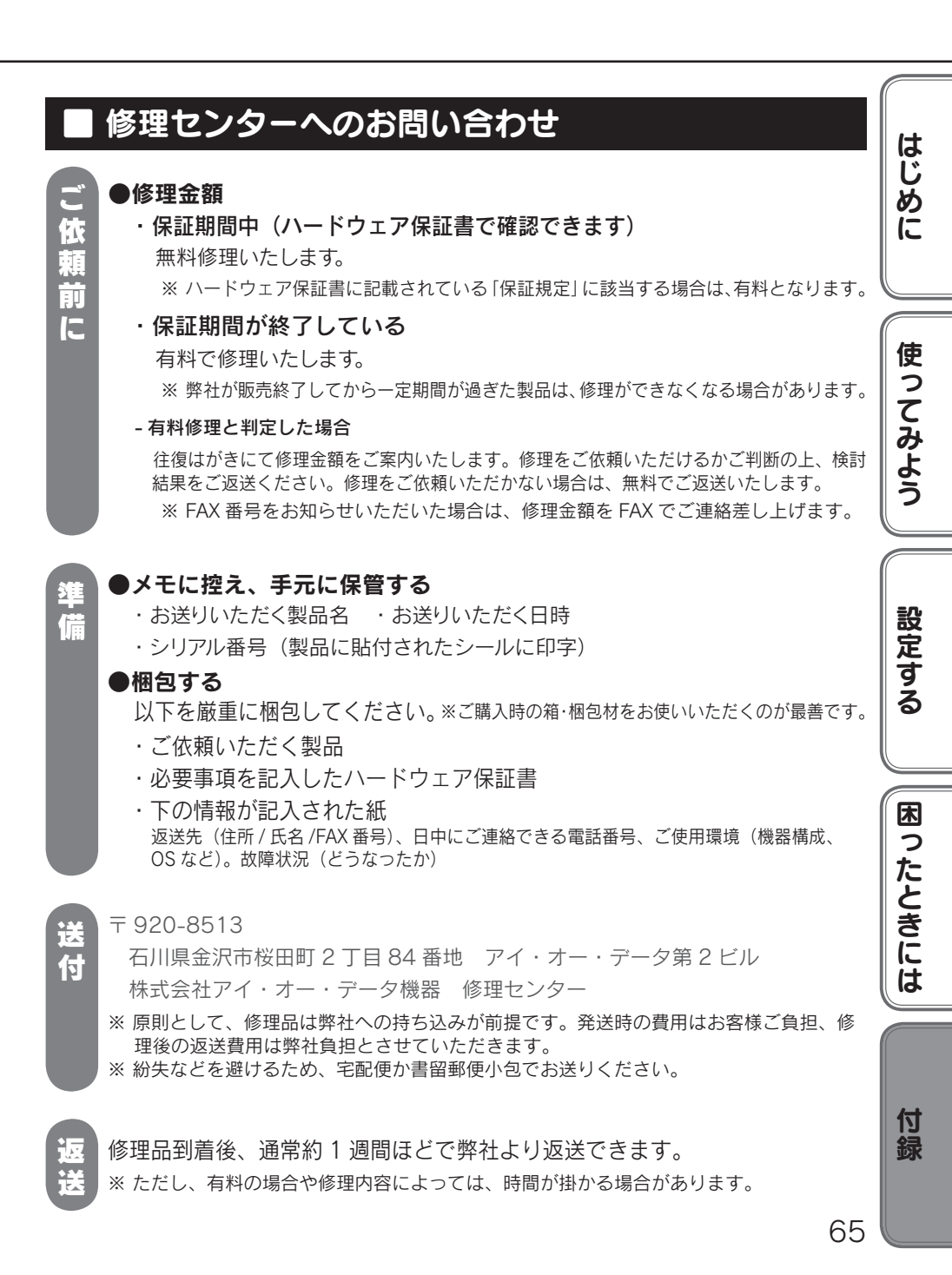

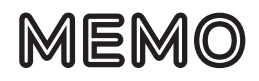

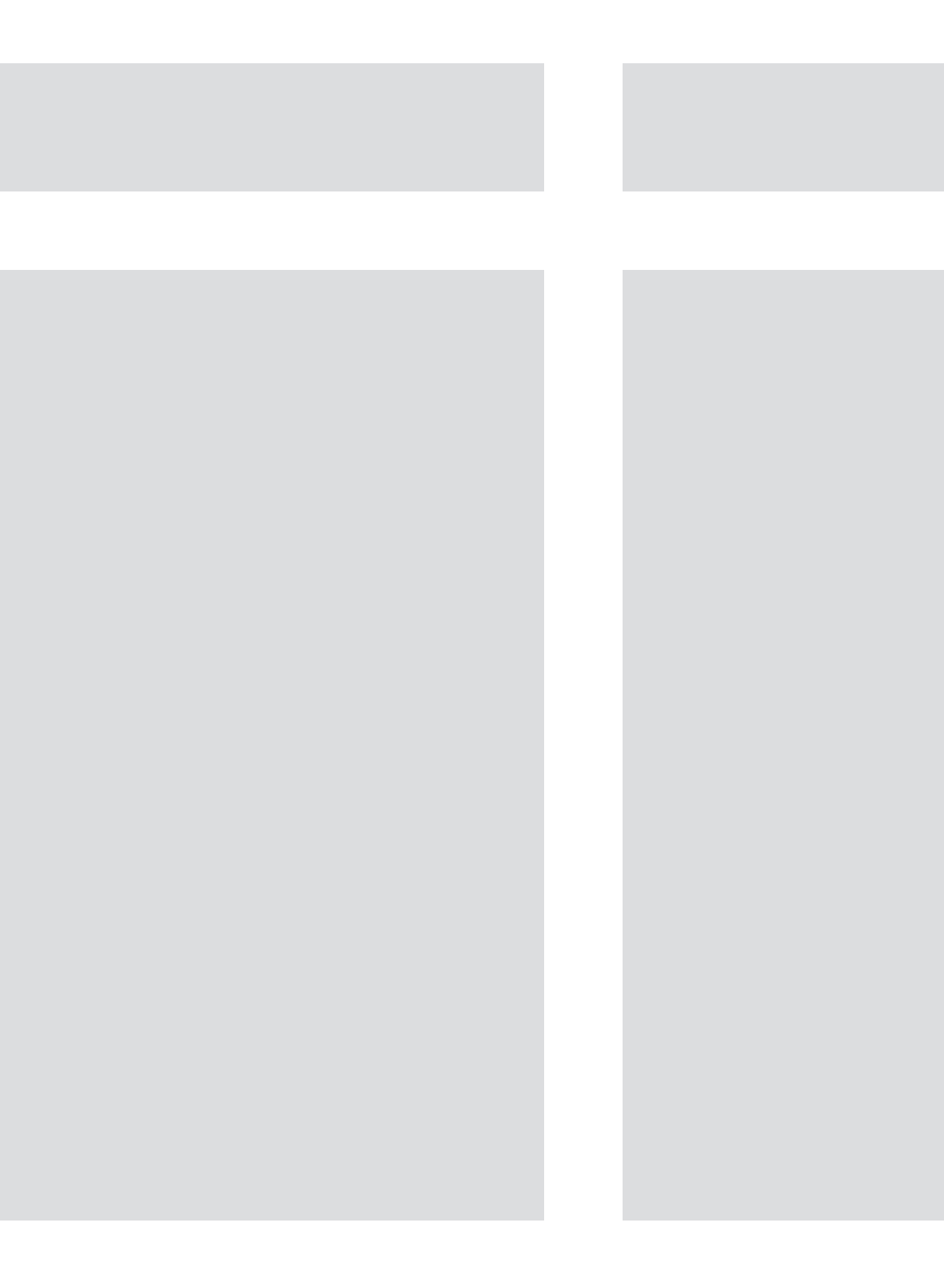

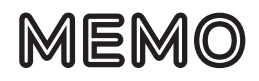

#### 【ご注意】

- 1)本製品及び本書は株式会社アイ・オー・データ機器の著作物です。 したがって、本製品及び本書の一部または全部を無断で複製、複写、転載、改変することは法 律で禁じられています。
- 2) 本製品は、医療機器、原子力設備や機器、航空宇宙機器、輸送設備や機器、兵器システムなど の人命に関る設備や機器、及び海底中継器、宇宙衛星などの高度な信頼性を必要とする設備や 機器としての使用またはこれらに組み込んでの使用は意図されておりません。これら、設備や 機器、制御システムなどに本製品を使用され、本製品の故障により、人身事故、火災事故、社 会的な損害などが生じても、弊社ではいかなる責任も負いかねます。設備や機器、制御システ ムなどにおいて、冗長設計、火災延焼対策設計、誤動作防止設計など、安全設計に万全を期さ れるようご注意願います。
- 3) 本製品は日本国内仕様です。本製品を日本国外で使用された場合、弊社は一切の責任を負いか ねます。

また、弊社は本製品に関し、日本国外への技術サポート、及びアフターサービス等を行って おりませんので、予めご了承ください。(This product is for use only in Japan. We bear no responsibility for any damages or losses arising from use of, or inability to use, this product outside Japan and provide no technical support or after-service for this product outside Japan.)

- 4) 本製品は「外国為替及び外国貿易法」の規定により輸出規制製品に該当する場合があります。 国外に持ち出す際には、日本国政府の輸出許可申請などの手続きが必要になる場合があります。
- 5) テレビやビデオの映像は著作権法により保護されています。これらの映像は個人で楽しむ以外 に利用しないでください。
- 6)本製品を運用した結果の他への影響については、上記にかかわらず責任は負いかねますのでご 了承ください。
- 一般に会社名、製品名は各社の商標または登録商標です。

地球環境を守るため、再生紙を使用しています。

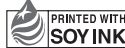

PRINTED WITH この取扱説明書はアメリカの大豆協会認定の SOY INK 環境に優しい大豆油インキを使用しています。

Copyright © 2008 I-O DATA DEVICE, INC. All Rights Reserved. 2008/03/28 発行